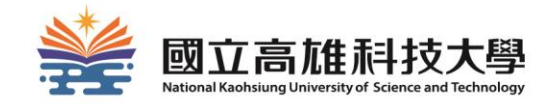

# The First Step to Know Library

## **NKUST Library**

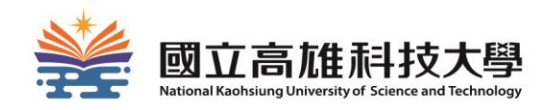

# Outline

✓ How to enter the library ?
✓ How to check out items ?
✓ How to search for items ?
✓ How to request items ?
✓ How to renew items ?
✓ How to use electronic resources ?
✓ How to apply for interlibrary cooperation ?
✓ How to use Space Management System ?
✓ Branch Environment and facilities

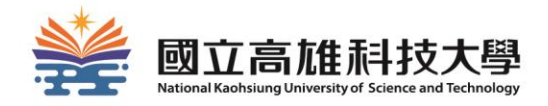

# How to enter the library?

#### HOW TO ENTER THE LIBRARY?

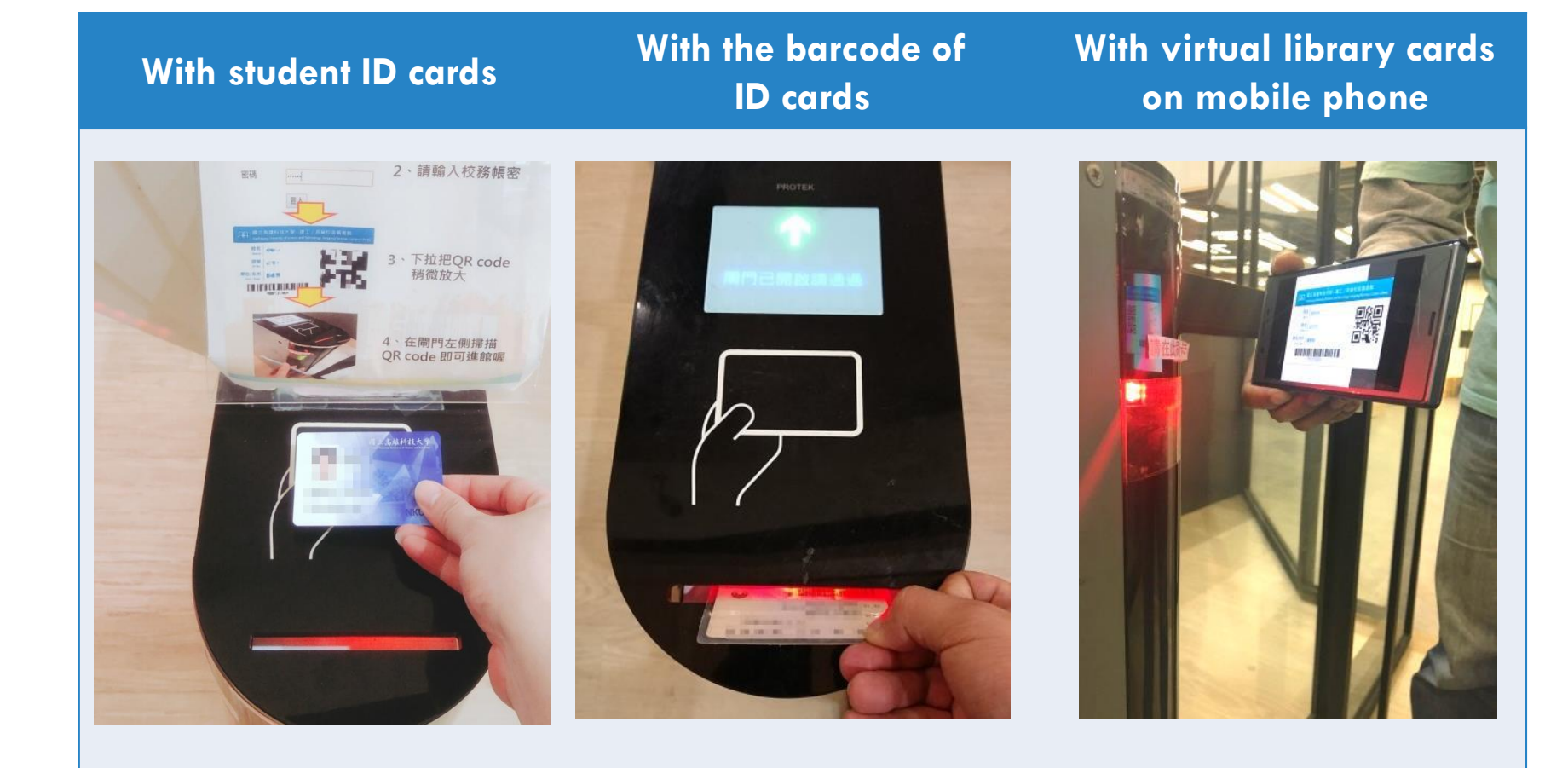

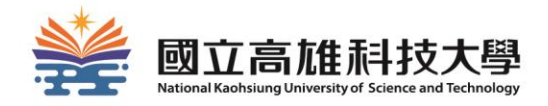

# How to check out books?

## LOAN REGULATIONS

# <u>60 items</u> for each person Loan Period: <u>30 days</u>

If the item is not requested by others, it can be <u>renewed</u>.

#### Overdue fine: <u>NT\$5/item a day</u>

(The loan right will be suspended if the fine accumulated to \$150.)

# HOW TO CHECK OUT BOOKS?

#### With students ID cards

- Check out at the service desk
- Check out by self-check machines

#### With ID cards

• Check out at the service desk

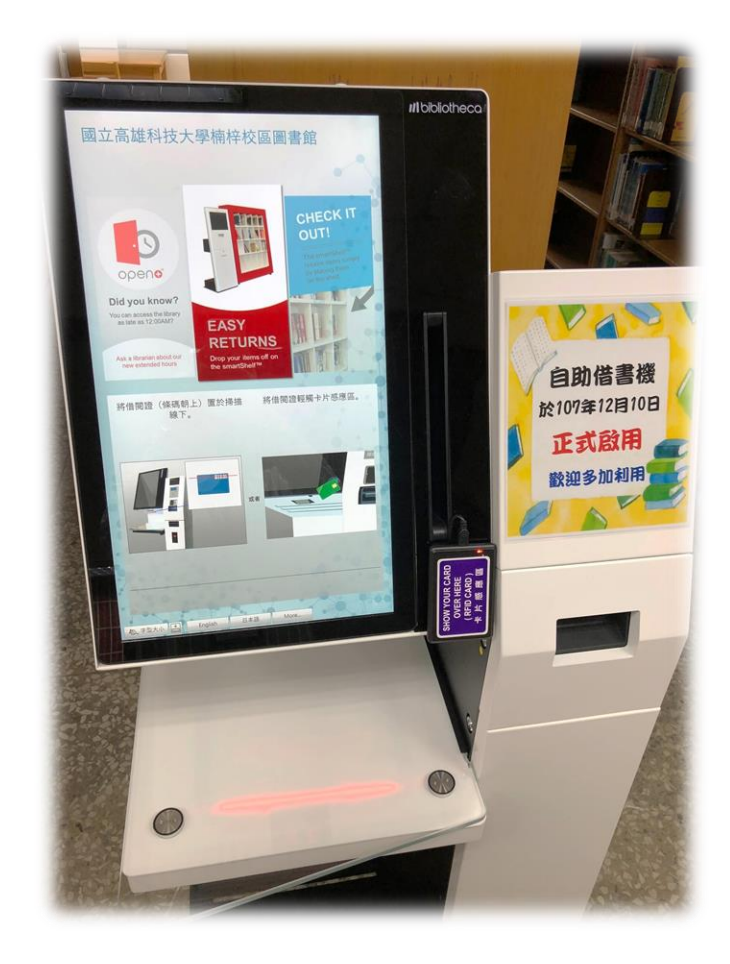

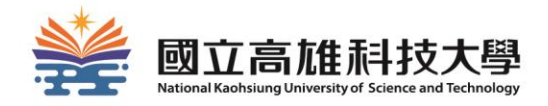

# How to search for items?

## NKUST LIBRARY WEBSITE

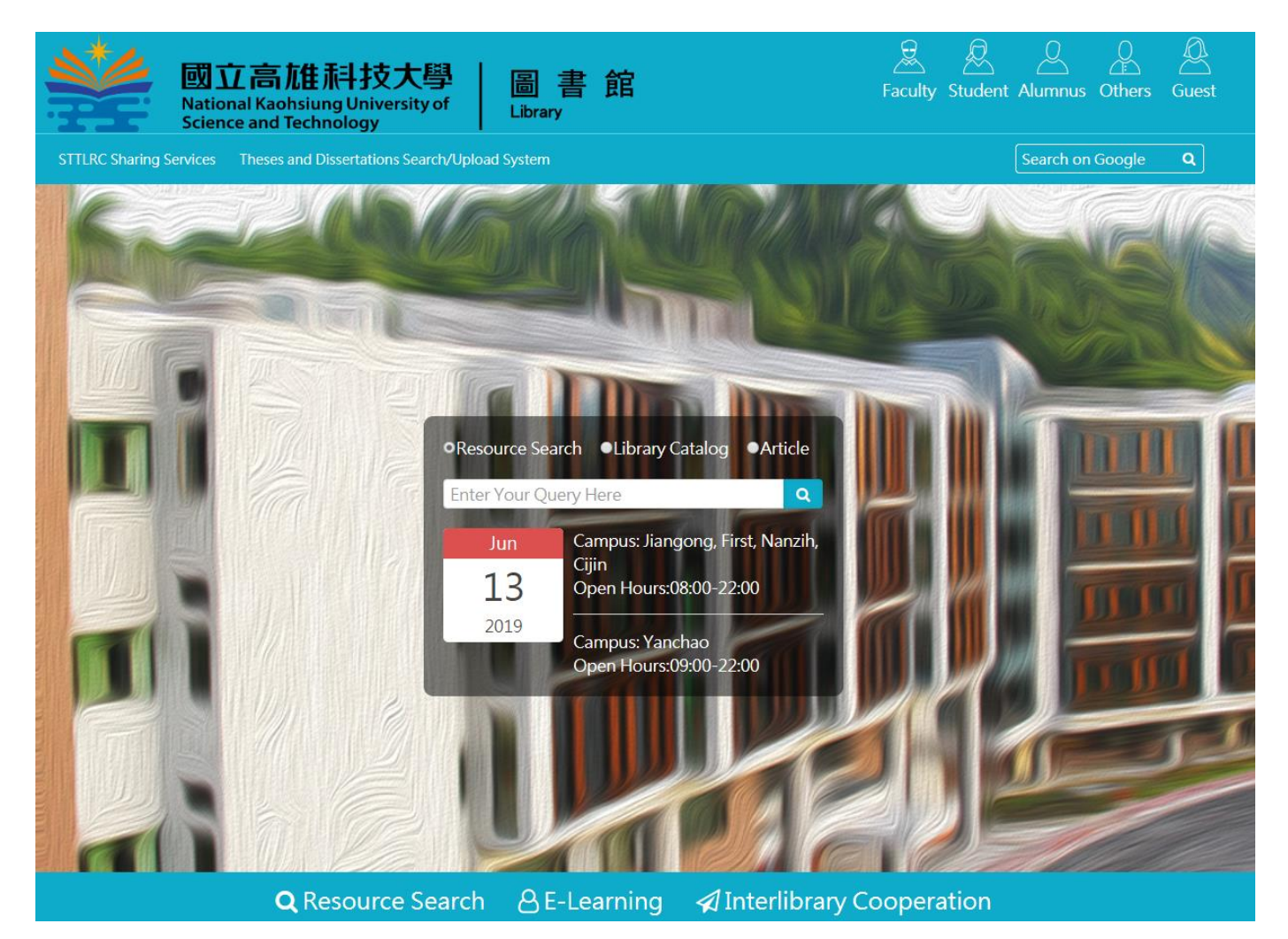

URL : <u>http://www.lib.nkust.edu.tw/portal/</u>

### 1.Link to Integrated Search

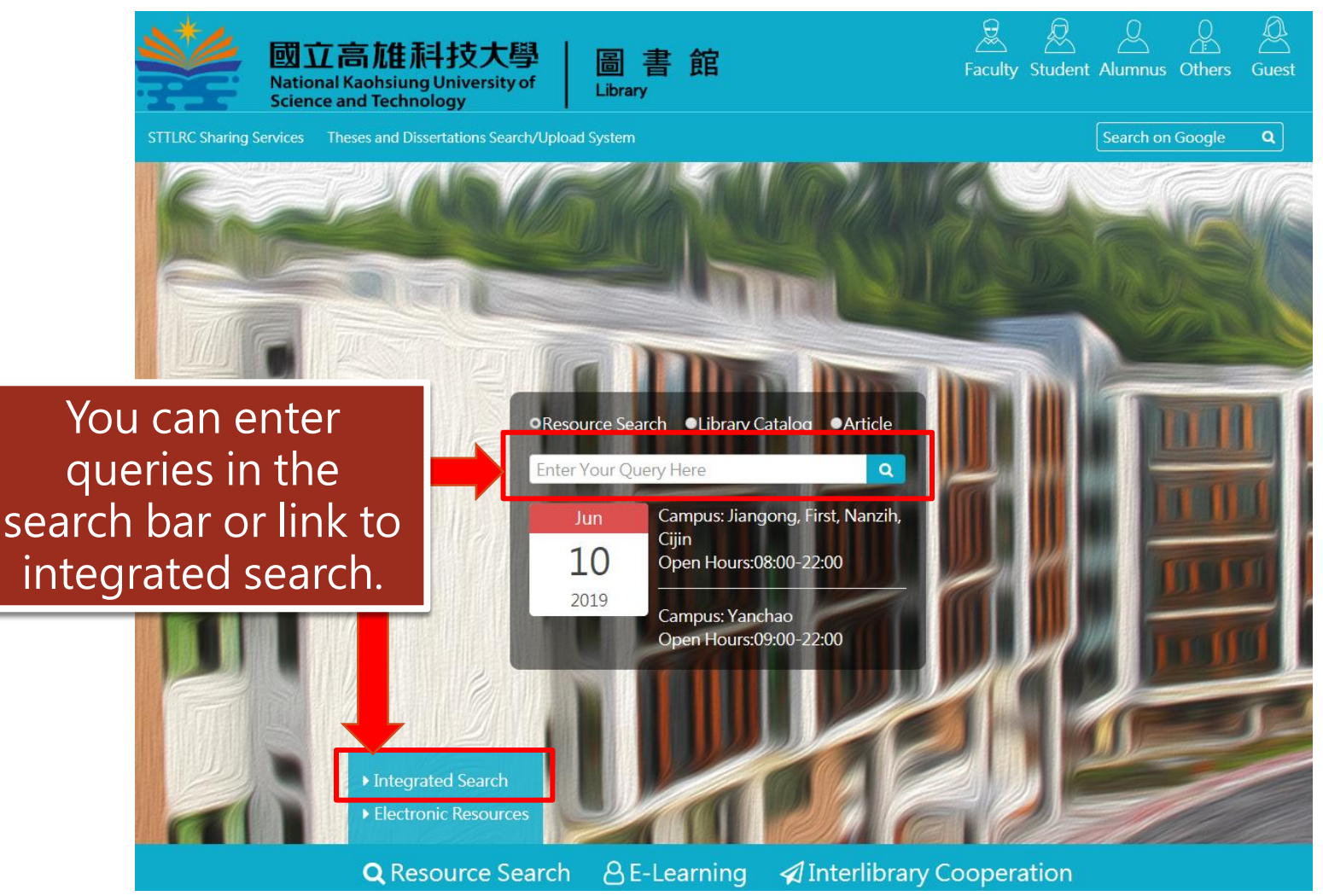

## 2.Enter your queries

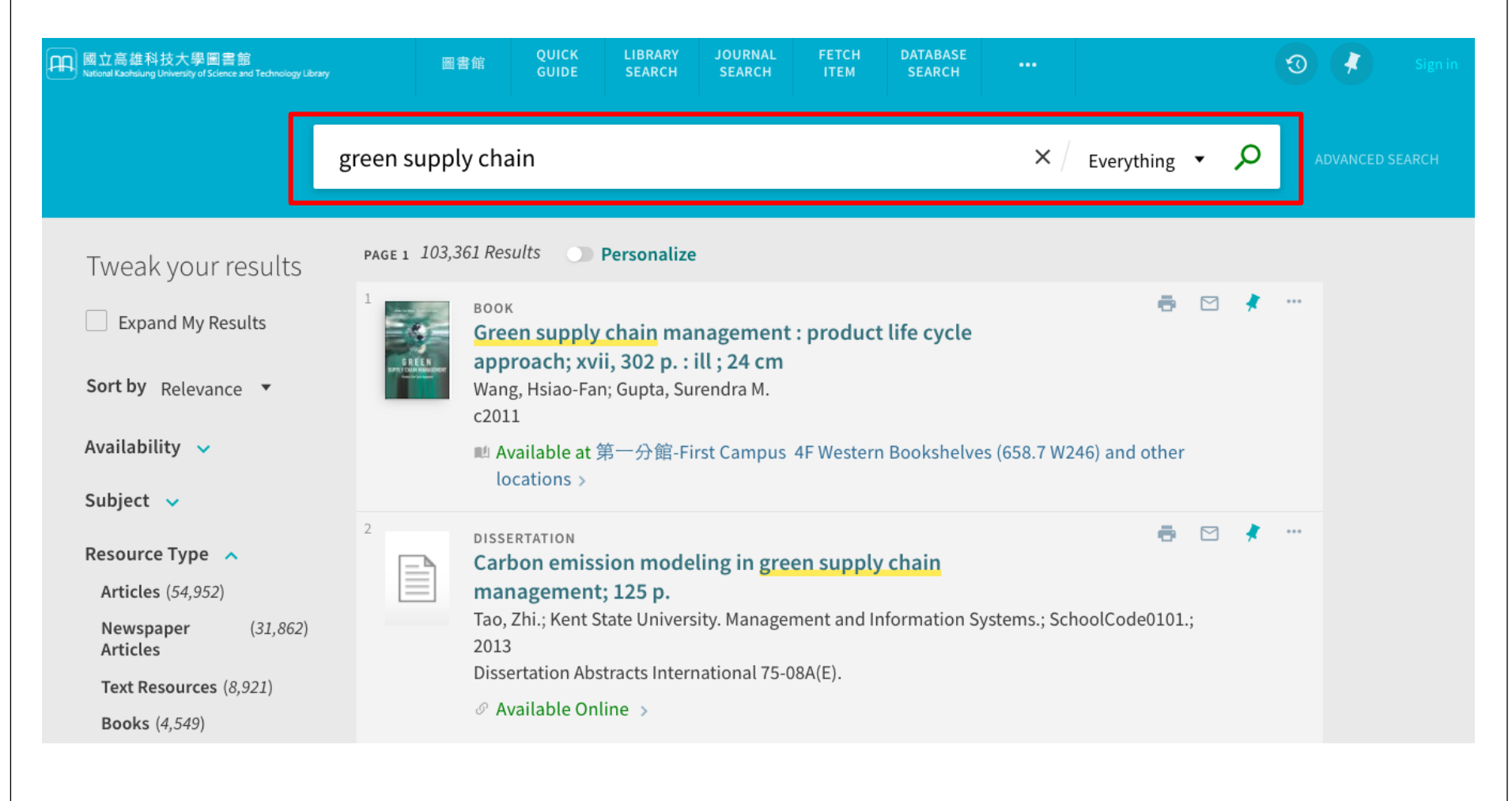

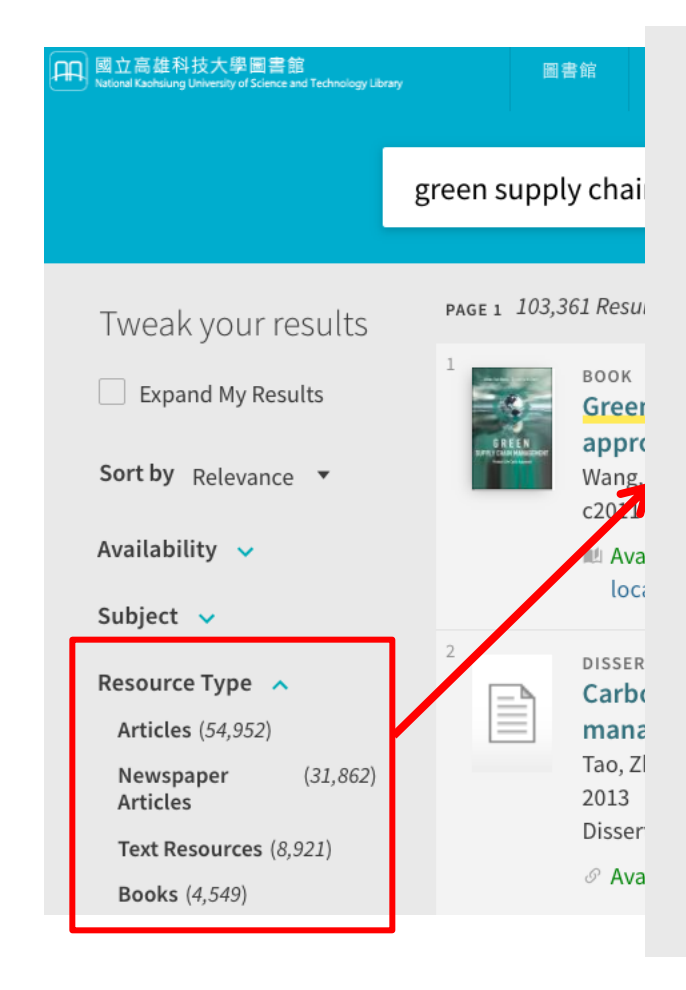

| Resource Type             | ^        |  |  |  |  |  |  |  |  |  |
|---------------------------|----------|--|--|--|--|--|--|--|--|--|
| Articles (54,952          | ?)       |  |  |  |  |  |  |  |  |  |
| Newspaper<br>Articles     | (31,862) |  |  |  |  |  |  |  |  |  |
| Text Resources            | (8,921)  |  |  |  |  |  |  |  |  |  |
| Books (4,549)             |          |  |  |  |  |  |  |  |  |  |
| <b>Reviews</b> (1,050)    |          |  |  |  |  |  |  |  |  |  |
| Dissertations (4          | 482)     |  |  |  |  |  |  |  |  |  |
| Conference<br>Proceedings | (255)    |  |  |  |  |  |  |  |  |  |
| Patents (99)              |          |  |  |  |  |  |  |  |  |  |
| <b>Book Chapters</b>      | (44)     |  |  |  |  |  |  |  |  |  |
| Reference Entr            | ies (40) |  |  |  |  |  |  |  |  |  |
| Other (11)                |          |  |  |  |  |  |  |  |  |  |

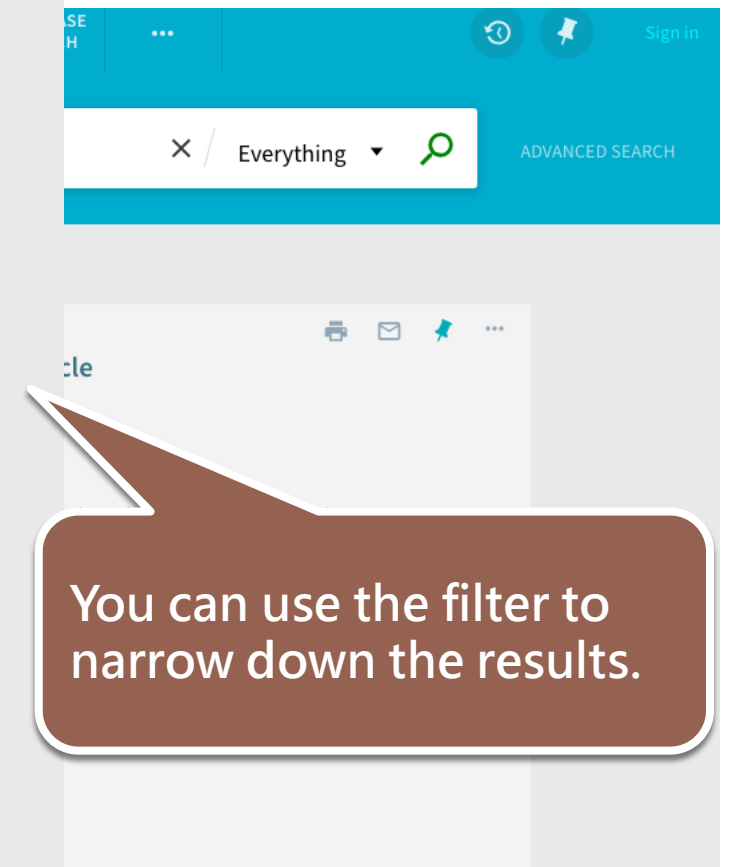

### 3. View the results

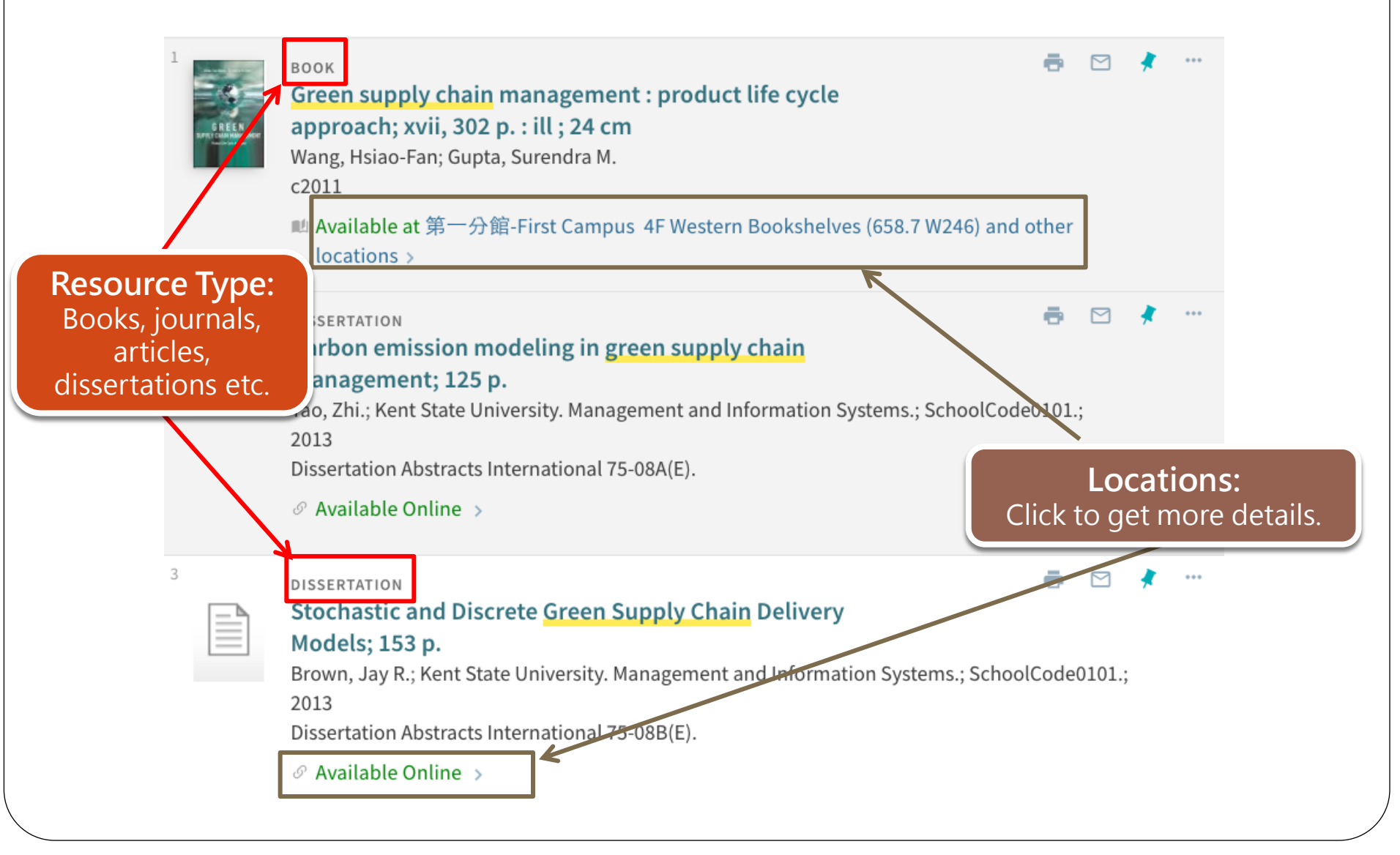

### 4.Confirm the item information

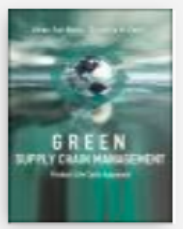

TOP

SEND TO

GET IT

LINKS

DETAILS

TAGS

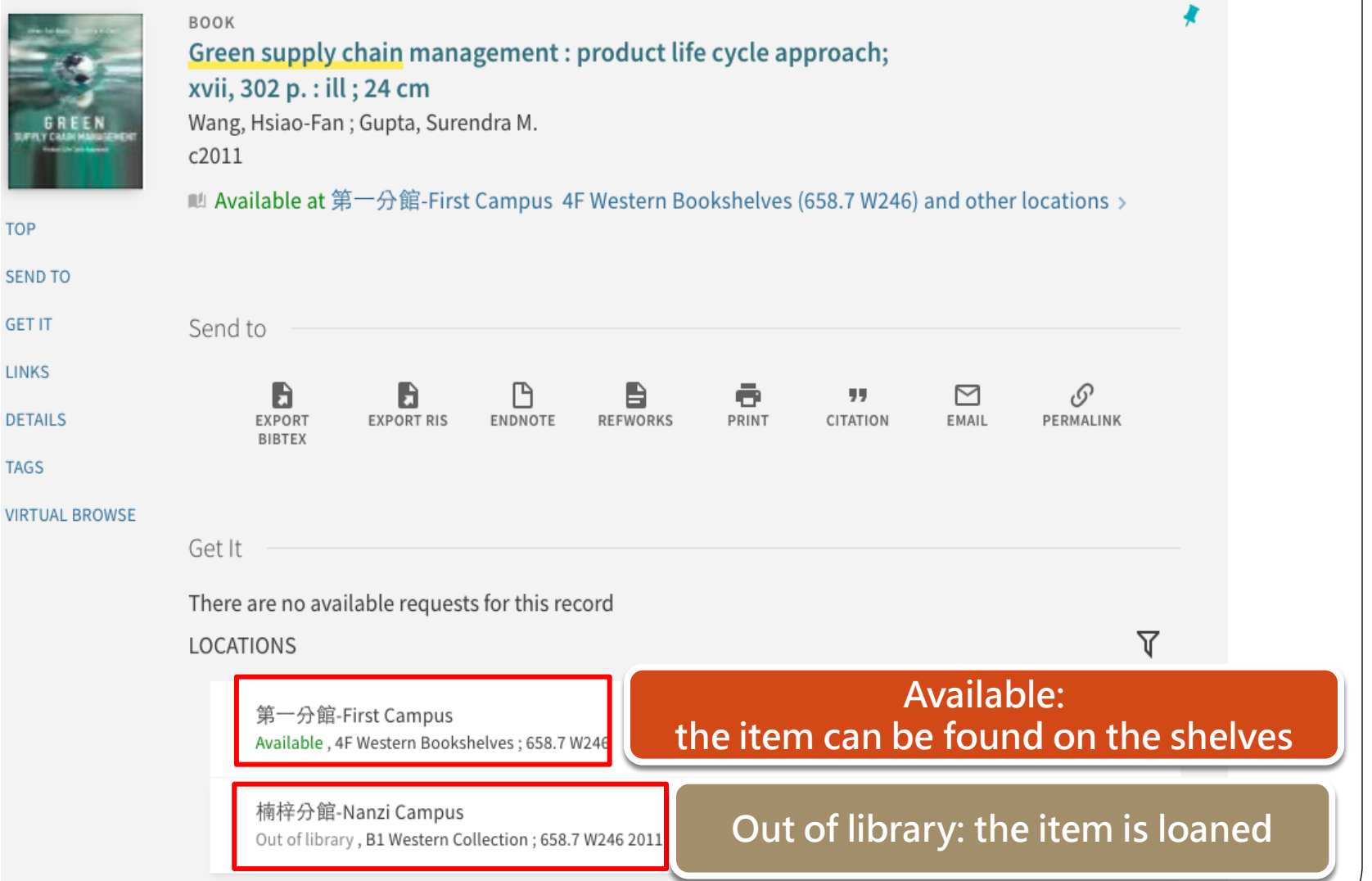

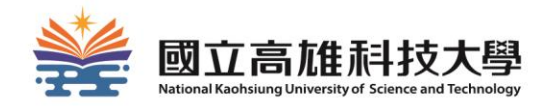

# How to request items?

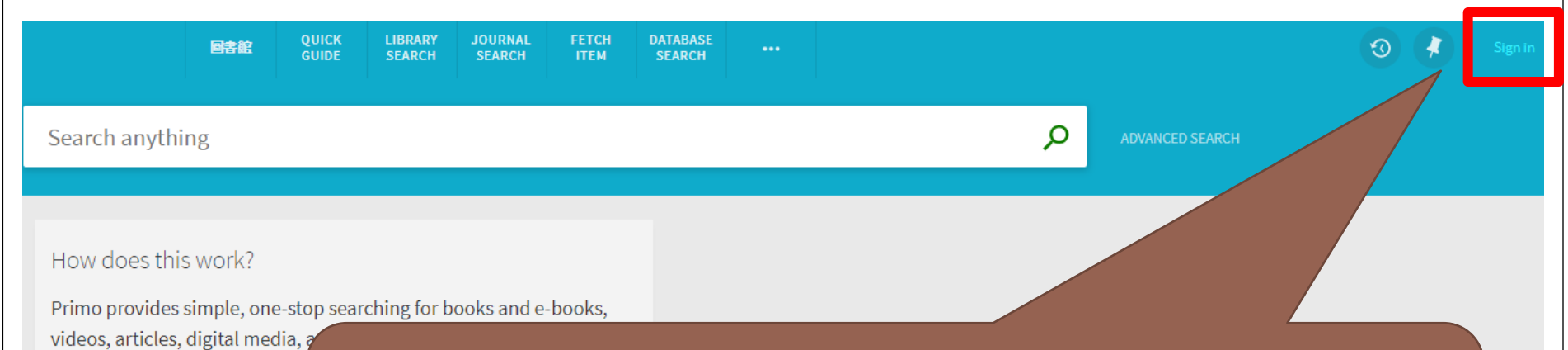

Primo also helps you manage

- Renew books and videos
- Create favoriets lists
- Export citations to Refwor
- View full search results. (S when you're signed in.)

Before requesting items, please sign in first. The ID and password is as same as the one of Campus Information System.

The new UI is tested and certified with the two most recent browser versions for Microsoft<sup>®</sup> Internet Explorer<sup>®</sup>: EDGE and IE 11.

#### Request a item

#### When the item can't be got in your campus...

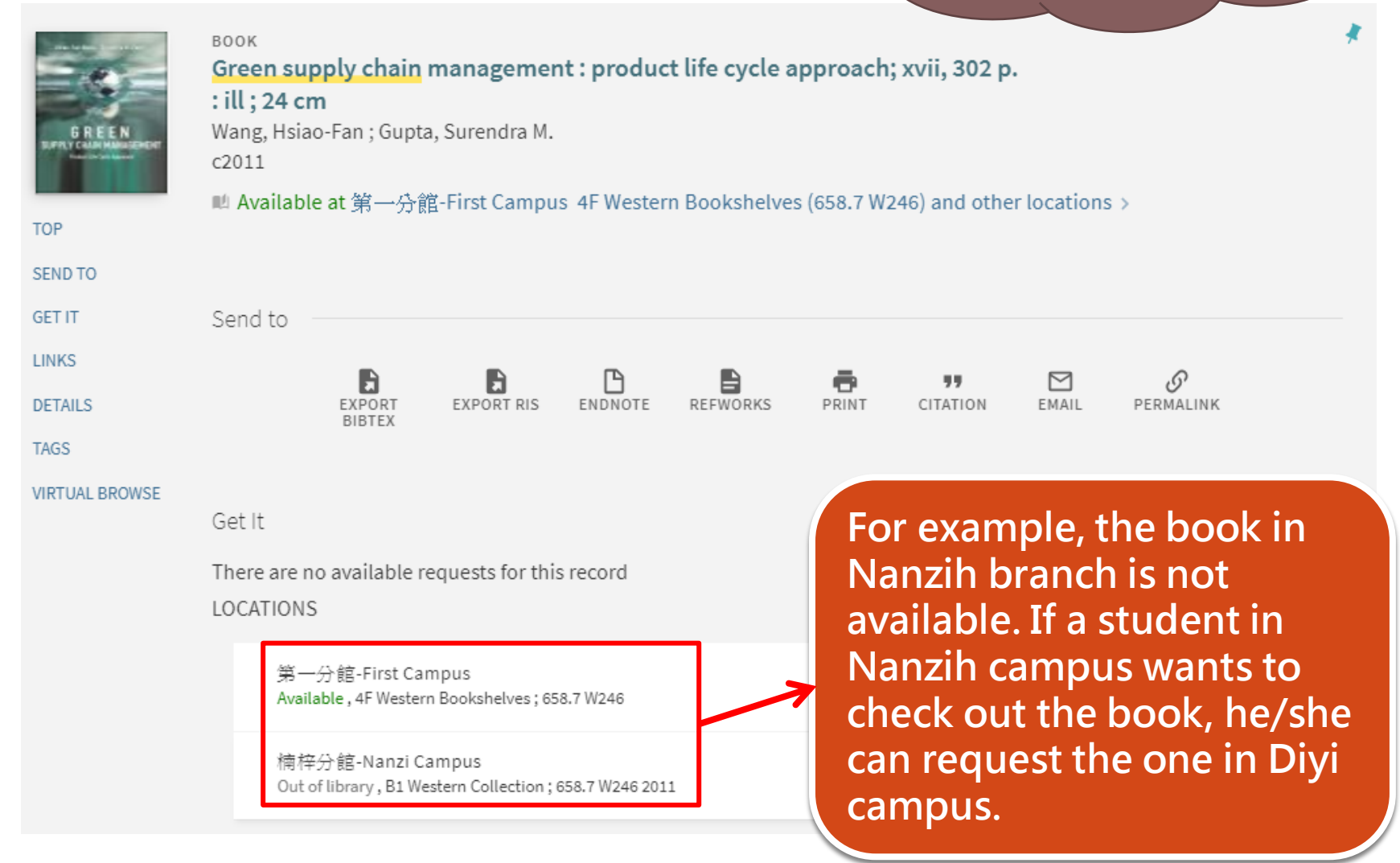

#### REQUEST: Request Other Issue

A BACK TO LOCATIONS

LOCATION ITEMS

第一分館-First Campus Available, 4F Western Bookshelves 658.7 W246 Copy: 0

> Call number: 658.7 W246 2011 Barcode: 3200000701013 +(0 requests)

Status: Item in place Loan Policy: End of Summer Vacation

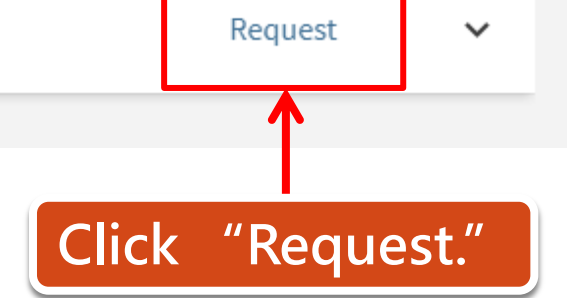

Ξ≎

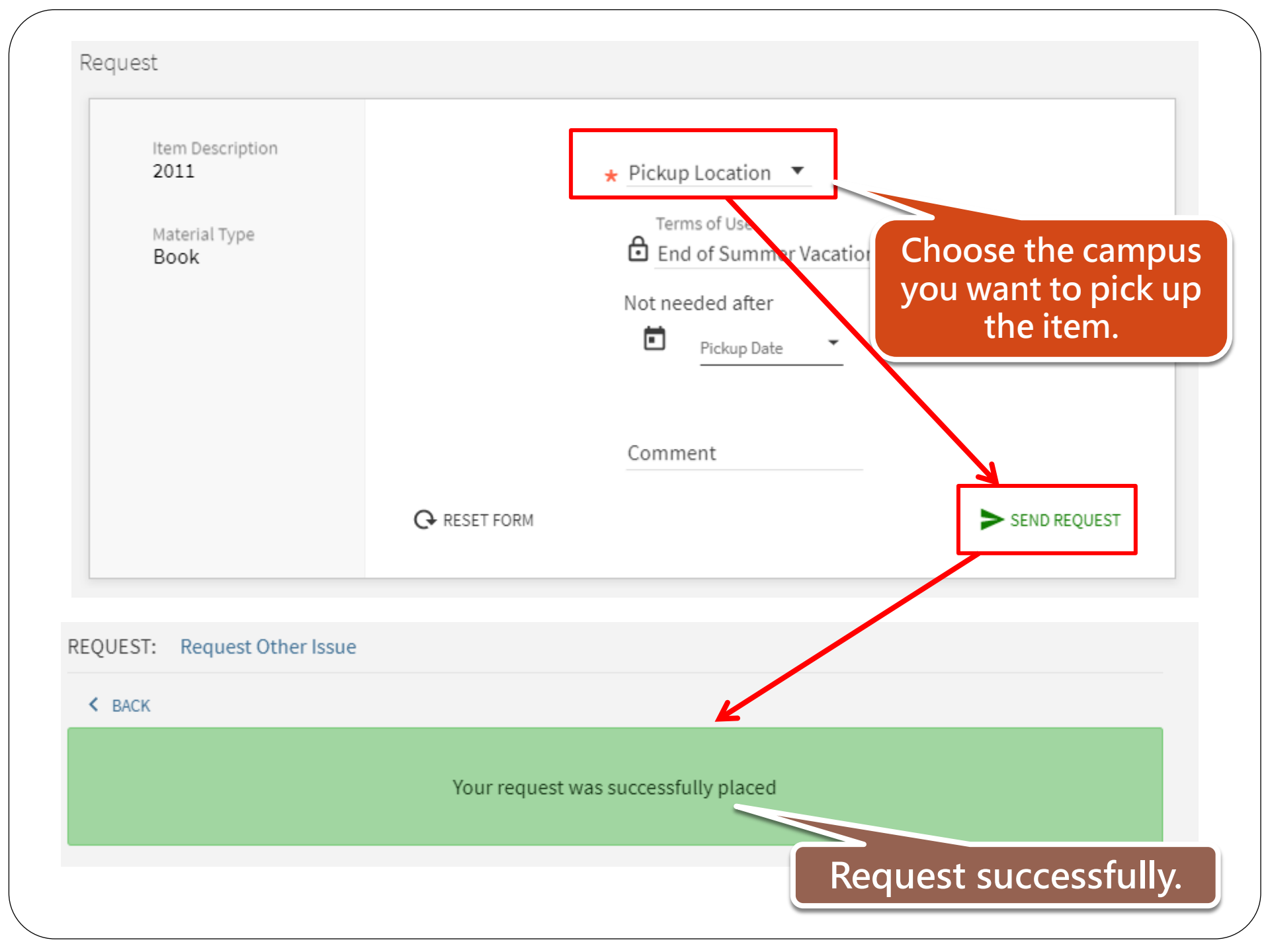

#### NOTICE

• The request notices will be sent to your school email:

#### "student ID number@nkust.edu.tw"

 Your requested items will be reserved on selves for <u>7 days</u>. If you don' t pick up the items within 7 days, your request will be cancelled automatically.

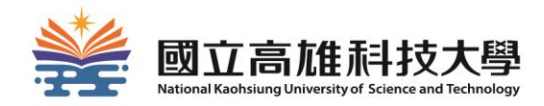

# How to renew items?

#### **Renewal regulations**

- The items you want to renew should be:
  - not overdue
  - not be requested by others
- Renewal period: <u>30 days</u> from the date you apply for renewal.
- How to apply: renew online

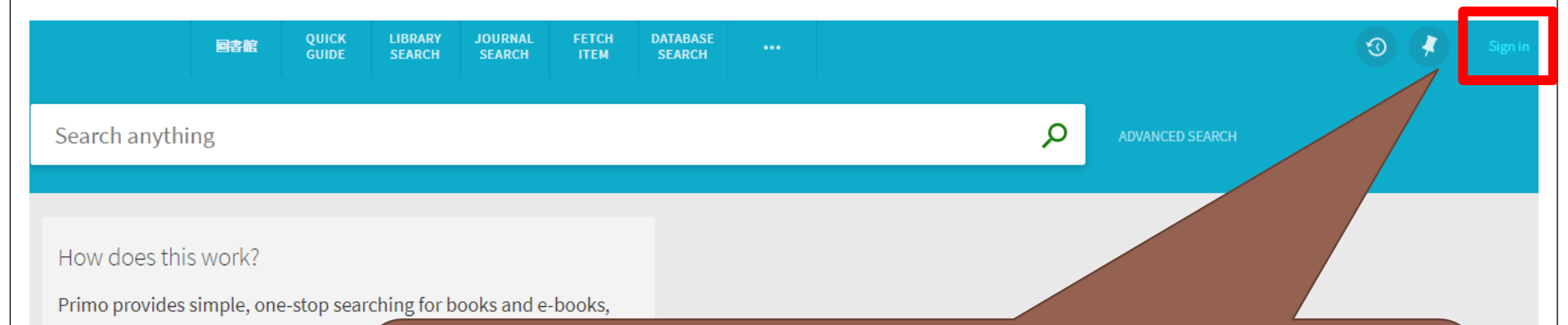

videos, articles, digital media, and me

Primo also helps you manage your re

- Renew books and videos
- Create favoriets lists
- Export citations to Refworks and
- View full search results. (Some d when you're signed in.)

Before renewing items, please sign in first. The ID and password is as same as the one of Campus Information System.

The new UI is tested and certified with the two most recent browser versions for Microsoft<sup>®</sup> Internet Explorer<sup>®</sup>: EDGE and IE 11.

### 2.Click "My Loans" -> "Loans"

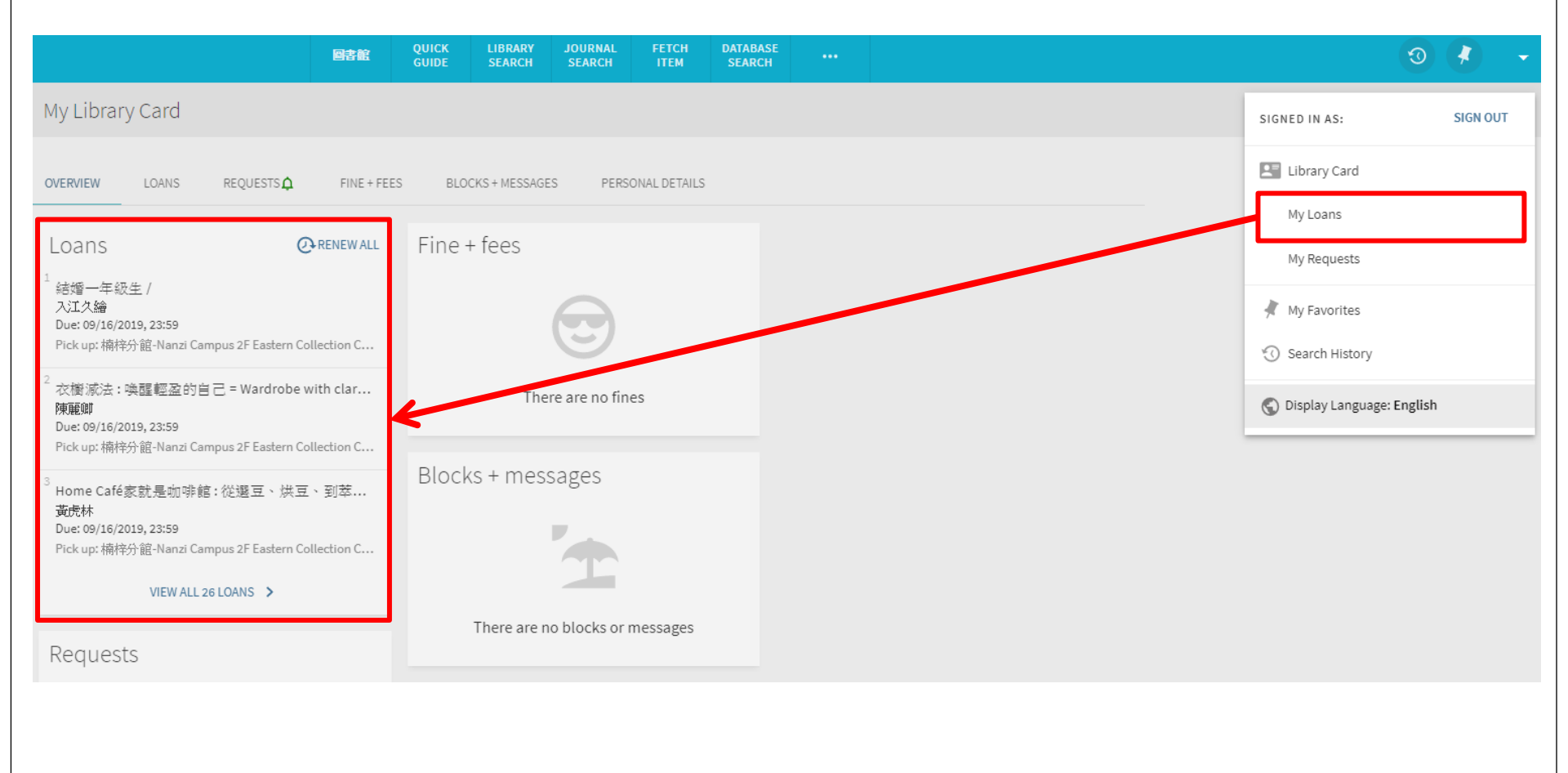

### 3. Click "RENEW"

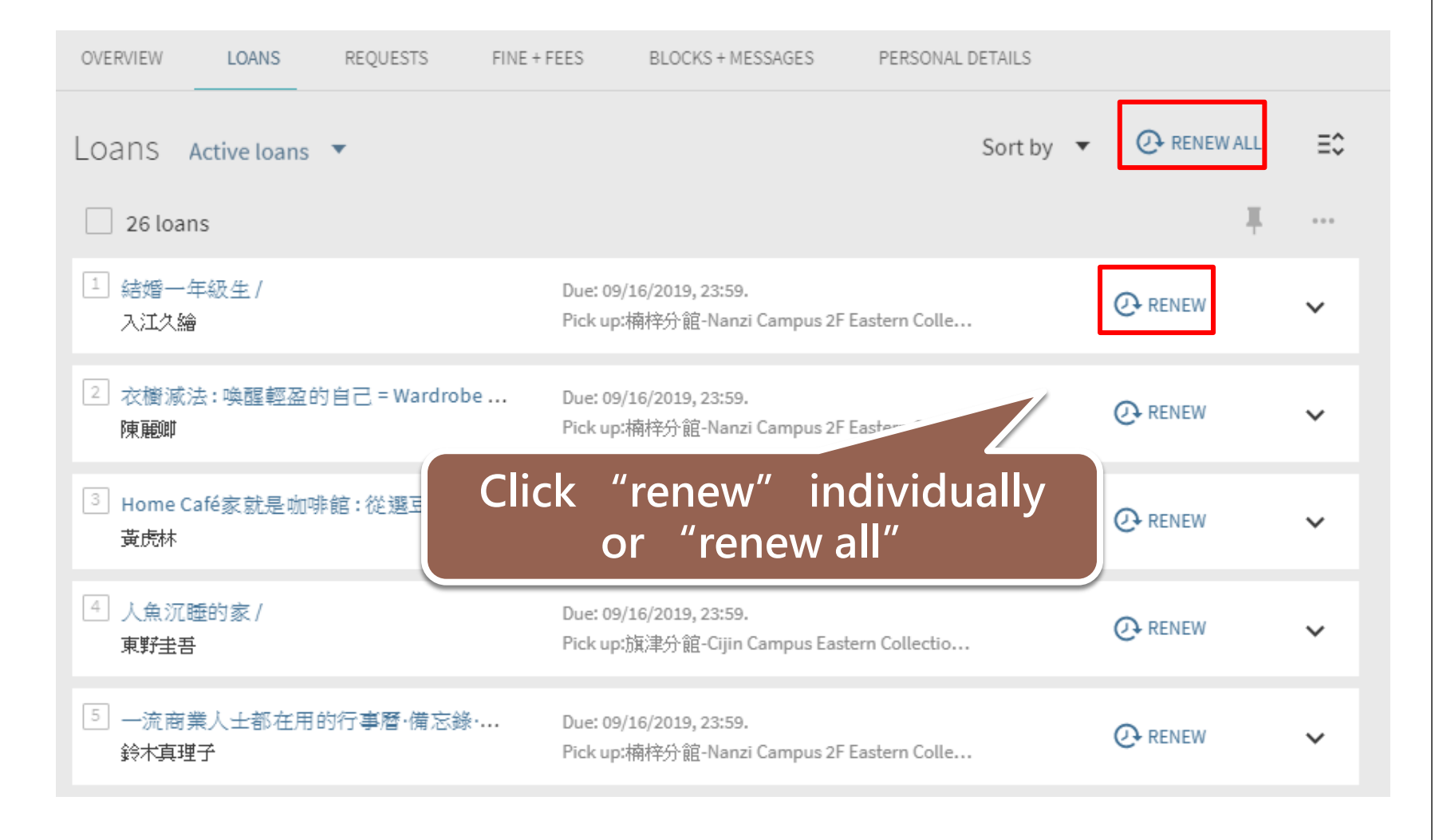

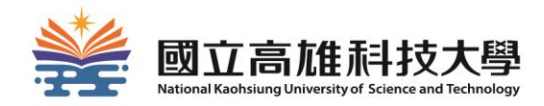

# How to use electronic resources?

# The library provides various electronic resources:

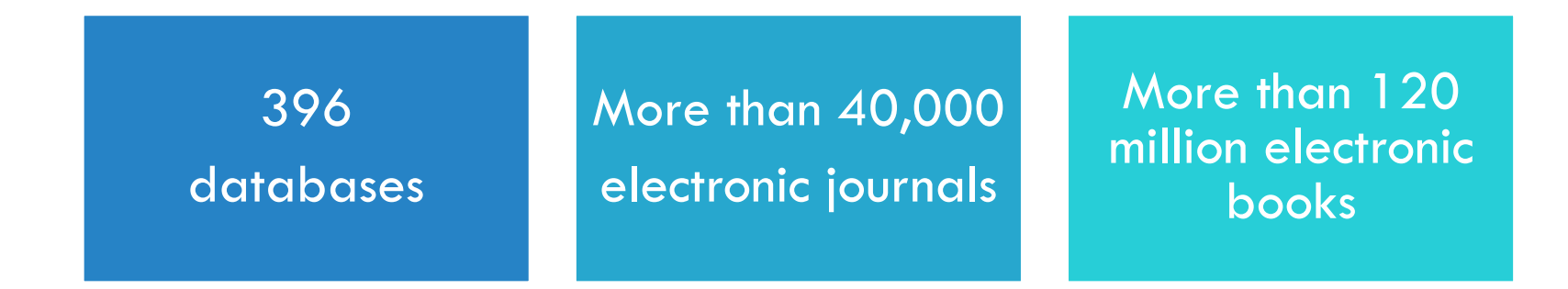

We can arrange electronic resource instructions according to the department/courses' demand.

#### If you know the name of the databases

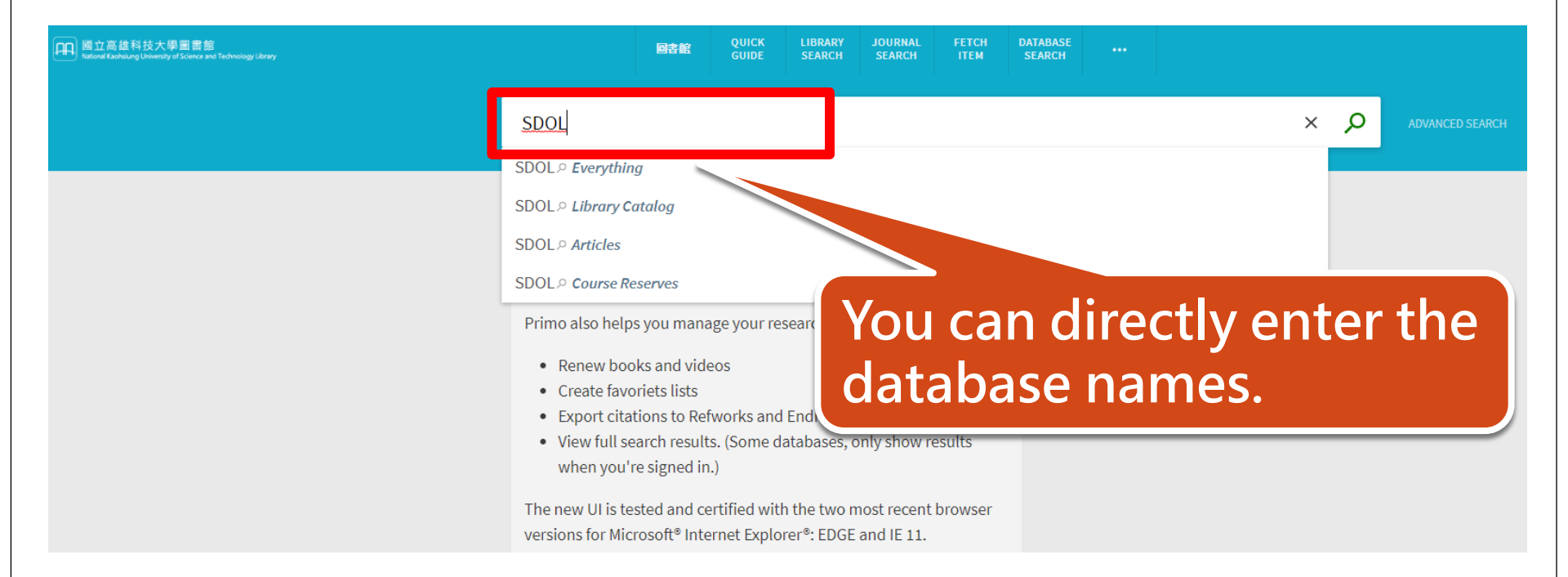

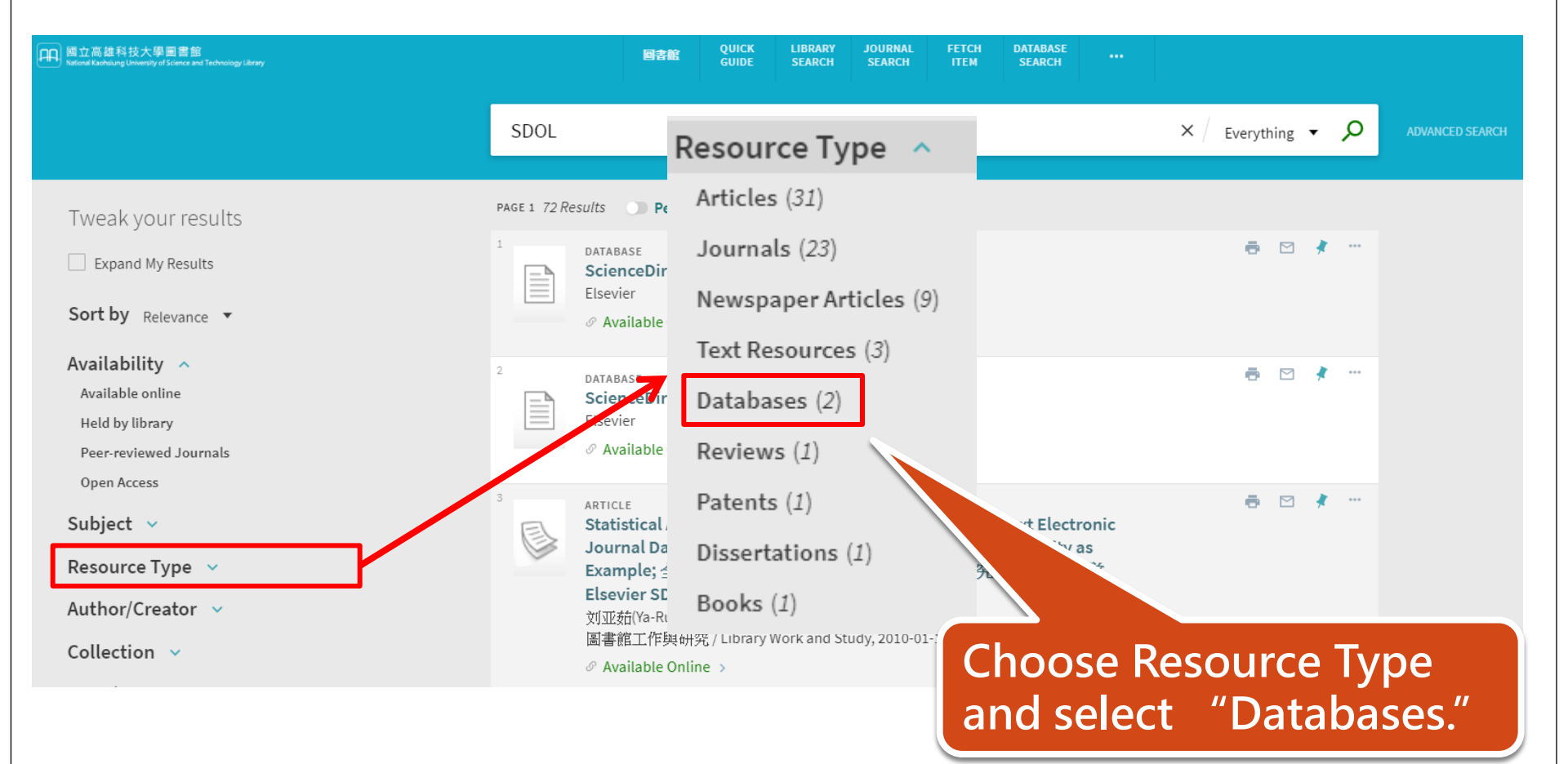

|                        | SDOL                                                                                   | × / Everything • $\mathcal{P}$ |
|------------------------|----------------------------------------------------------------------------------------|--------------------------------|
| Active filters         | 2 Results Dersonalize                                                                  |                                |
| Databases ×<br>S reset | 1<br>DATABASE<br>ScienceDirect Online(SDOL)電子期刊資料庫<br>Elsevier<br>& Available Online > | ē 🗹 🦸 …                        |
| Sort by Relevance      | 2<br>DATABASE<br>ScienceDirect-SDOL(Elsevier)電子書<br>Elsevier                           | <b>a</b> 🗹 🧍 …                 |
|                        | You can easily filter the c<br>which you are looking fo                                | latabase<br>r.                 |
|                        |                                                                                        |                                |

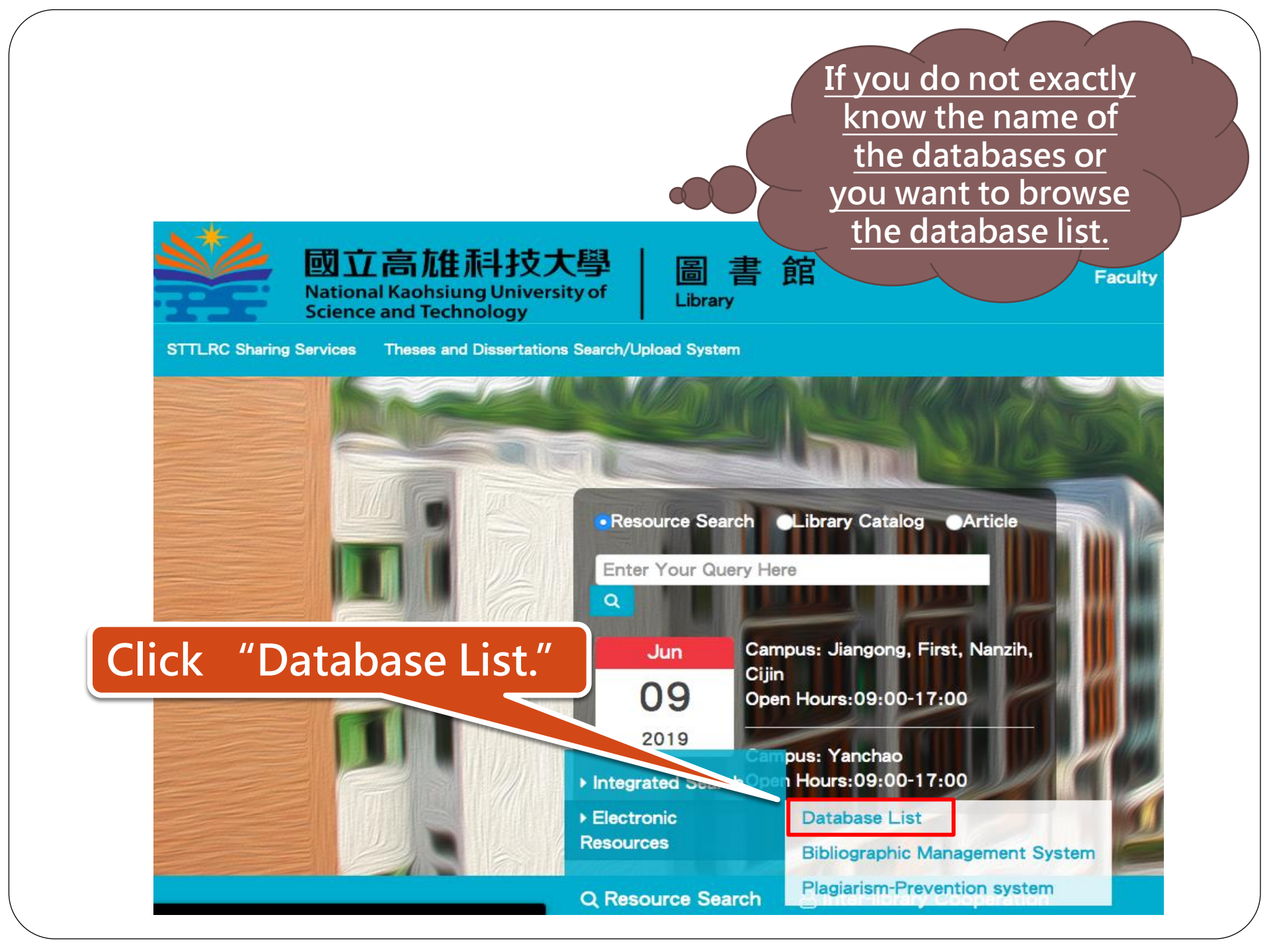

#### Database List Bibliography Management System Plagiarism-prevention System

The account password is the same as the Campus Information System.

If you need to change your password (forgot your password), please log in to the Campus Information System and the system will take effect in about 5 minutes after the modification is completed.

If exchange student cannot log in successfully, please contact the extension 22217.

#### **Database List**

**BBC Learning English** 

16

| No. | Title                                            | Period of Validity  | List |
|-----|--------------------------------------------------|---------------------|------|
| 1   | ABC-CLIO & Greenwood E-books                     |                     | x    |
| 2   | ABC-Chemistry FREE CHEMICAL INFORMATION          | Free                |      |
| 3   | ACM digital library                              | 2019/01/01~2019/12/ | x    |
| 4   | ACROSS                                           | Free                |      |
| 5   | AREMOS統計資料庫                                      | Free                |      |
| 6   | ASM Journals                                     | Free                |      |
| 7   | Abbreviations.com                                | Free                |      |
| 8   | Academic Search Premier (ASP)                    | 2019/01/01~2019/12/ | x    |
| 9   | Acer Walking LibraryE-journals                   | 2018/08/07~2019/12/ |      |
| 10  | African Register of Marine Species (AfReMaS)     | Free                |      |
| 11  | AgEcon                                           | Free                |      |
| 12  | American Memory                                  | Free                |      |
| 13  | Applied Science & Technology Index (H.W. Wilson) | 2019/01/01~2019/12/ |      |
| 14  | Aquatic Commons                                  | Free                |      |
| 15  | Astrophysics Data System(ADS)                    |                     |      |

# You can see the entire database list of the library.

#### If you are not in the campus...

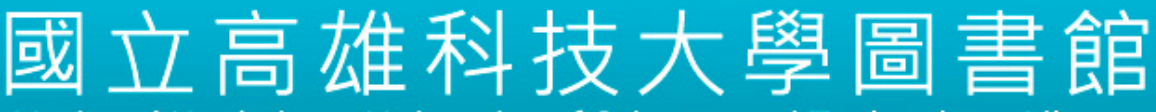

National Kaohsiung University of Science and Technology Library

#### 電子資源校外連線認證

National Kaohsiung University of Science and Technology Library

| 請輸入帳號與密碼                      |
|-------------------------------|
| 帳號Account ID:<br>密碼 Password: |
| 登入 Login                      |

When you click the link of databases, you will see the off-campus certification page. Please enter your ID and password of the Campus Information System.

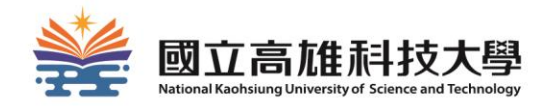

# How to apply for interlibrary cooperation?

## CANNOT GET WHAT YOU NEED IN THE LIBRARY?

Don't give up! You can use.....

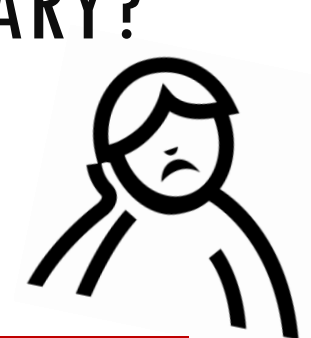

#### Purchase Recommendation System

#### Interlibrary cooperation

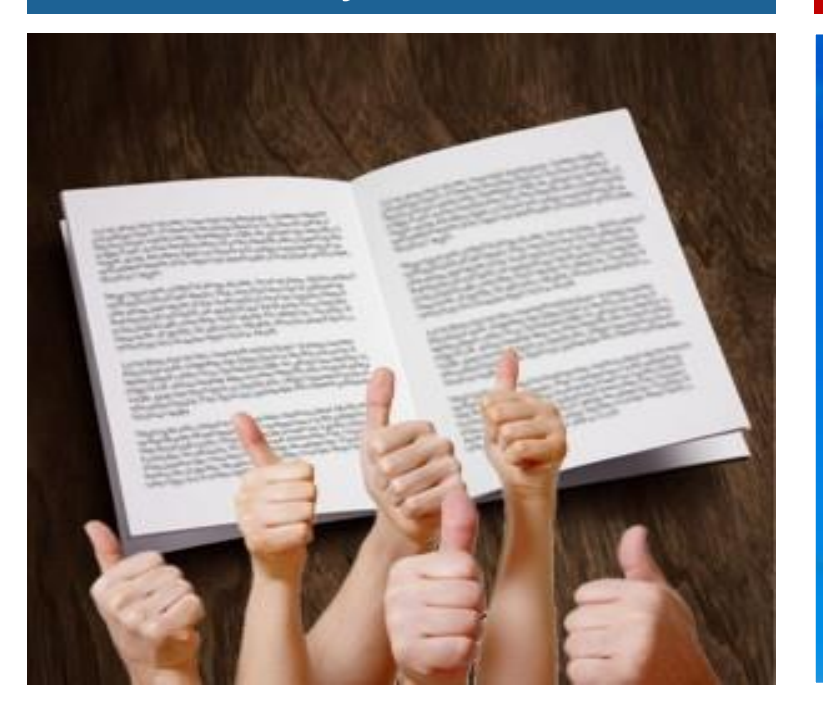

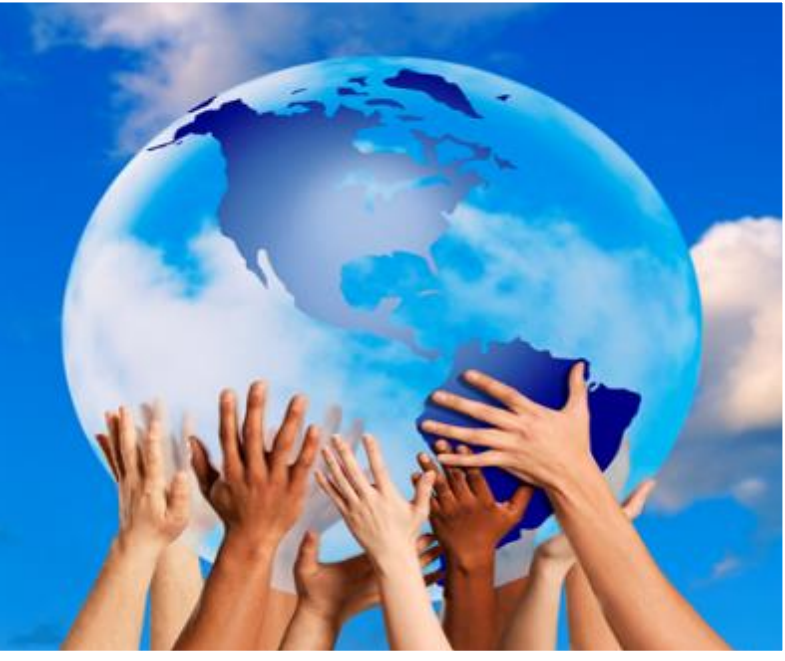

# **INTERLIBRARY COOPERATION**

| <b>ジ NDDS</b><br>全國文獻傳递服務系統                                       | <b>STPI</b> | NARLedus ######76<br>科技政策研究與資訊中心<br>Science & Richnelage Policy Research and Information Center |
|-------------------------------------------------------------------|-------------|-------------------------------------------------------------------------------------------------|
| 國資保護說明 │ 關於我們 │ ♀ English                                         |             | 科政中心 📗 國研                                                                                       |
| <b> / 申請</b> Search / Order                                       |             | ○ 使用者                                                                                           |
| Union List of Serials                                             |             | 請輸入讀者或館員帳號                                                                                      |
| 期刊聯合目錄 Union List of Electronic Journals                          |             | 密碼                                                                                              |
| 訊網 NBINet (National Bibliographic Information Network)            |             | 登入 Log                                                                                          |
| 時館整合查詢                                                            |             | 申請帳號                                                                                            |
| 語詞 REAL (Research All in One)                                     |             | Request an<br>Account                                                                           |
| 索系統 PerioPath Index to Taiwan Periodical Literature System        |             |                                                                                                 |
| 系統 National Digital Library of Theses and Dissertations in Taiwan |             | 新單位註冊 New Lib                                                                                   |
| I館藏 1994~2004) Dissertations & Theses                             |             | 和白TF哪盤註冊 New                                                                                    |
| 988~2009) Conference Papers                                       |             | 系統公告<br>○ NDDS Announcements                                                                    |
| (1971~2001) NSC Research Reports                                  |             | 2018-08-20                                                                                      |
| 統(GRB) Government Research Bulletin                               |             | NDDS新版9/1                                                                                       |

#### Nationwide Document Delivery Service (NDDS)

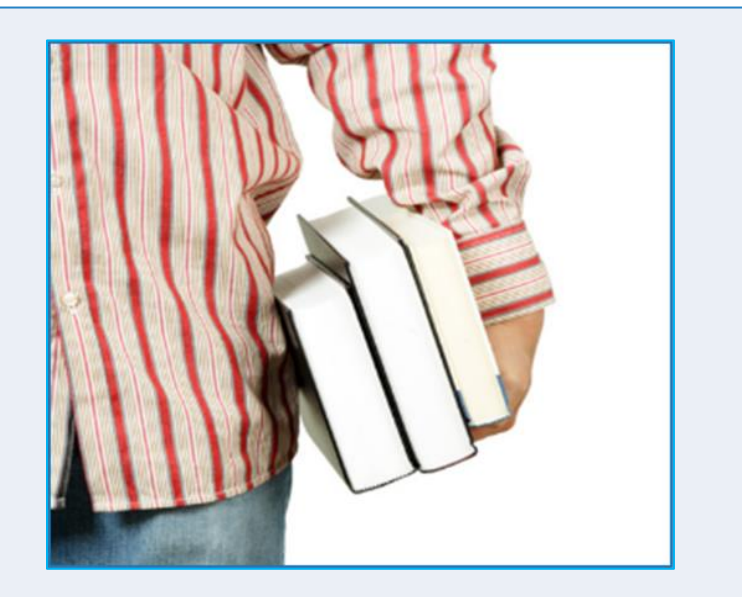

#### Interlibrary Loan Service 1. STTLRC 2. Interlibrary Cards

http://www.lib.nkust.edu.tw/portal/portal\_service\_des cription\_2.php?button\_num=\_service\_description\_2

## NATIONWIDE DOCUMENT DELIVERY SERVICE (NDDS)

| E NDDS<br>Nationwide Document Delivery Service                      | MAR Labs 總米爾基明究所<br>「STPPI 科技政策研究與資訊中心<br>Science & Technology Policy Research and Information Center |
|---------------------------------------------------------------------|----------------------------------------------------------------------------------------------------|
| Privacy Policy ABOUT 🛛 😪 中文                                         | STPI NARLabs                                                                                          |
| Search/Order                                                        | Q For Users                                                                                           |
| Union List of Serials                                               | id                                                                                                    |
| Union List of Electronic Journals                                   |                                                                                                    |
| NBINet (National Bibliographic Information Network)                 | Log in                                                                                                |
| METACAT+Request an accoREAL (Research All in One)for the first time | ne. Request an Account Forgot Password                                                                |
| PerioPath Index to Taiwan Periodical Literature System              |                                                                                                    |
| National Digital Library of Theses and Dissertations in Taiwan      | New Library Register                                                                                  |
| Dissertations & Theses                                              | New Onion Register                                                                                    |
| Conference Papers                                                   | D NDDS Announcements (>more)                                                                          |
| NSC Research Reports                                                | Dibrary Announcements more                                                                            |

#### SOUTHERN TAIWAN TEACHING/LEARNING RESOURCE CENTER - REGIONAL LIBRARY RESOURCE SHARED SERVICE PLATFORM (STTLRC)

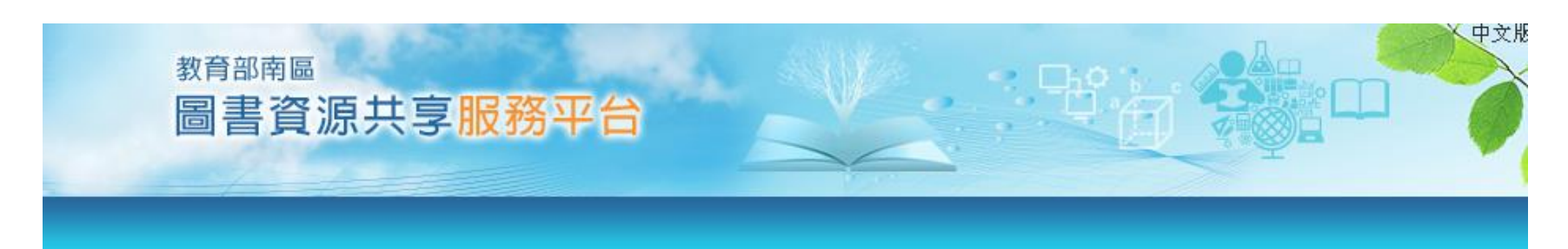

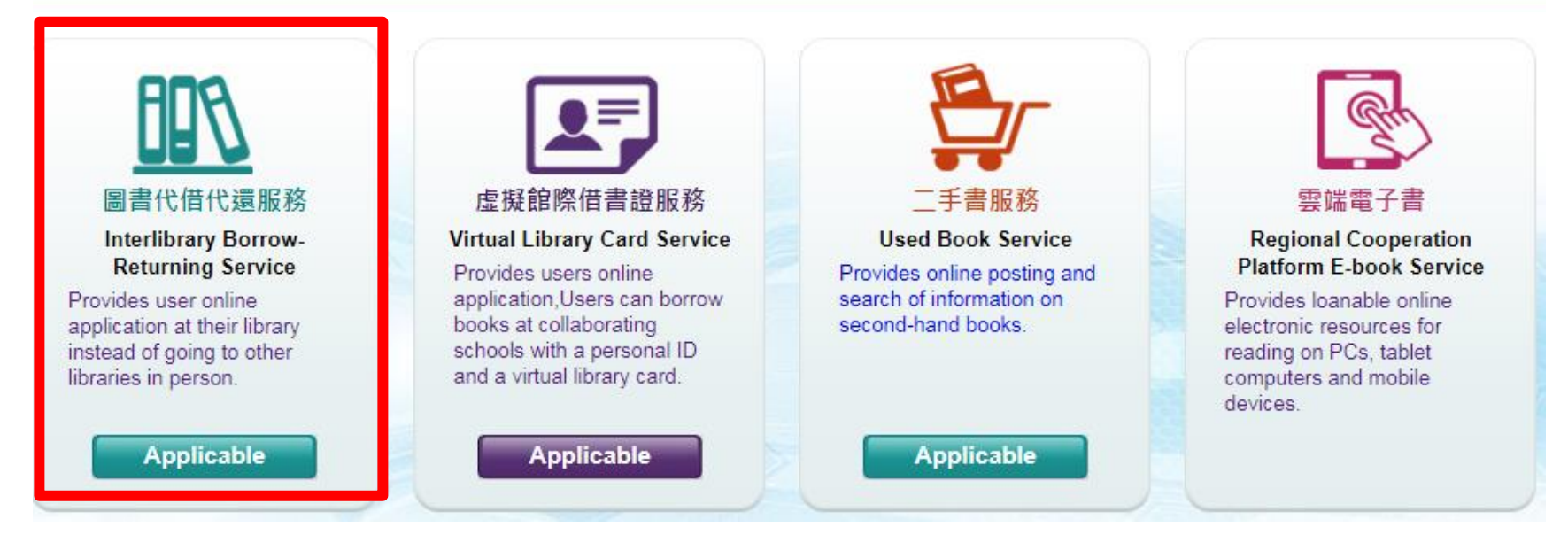

# STTLRC

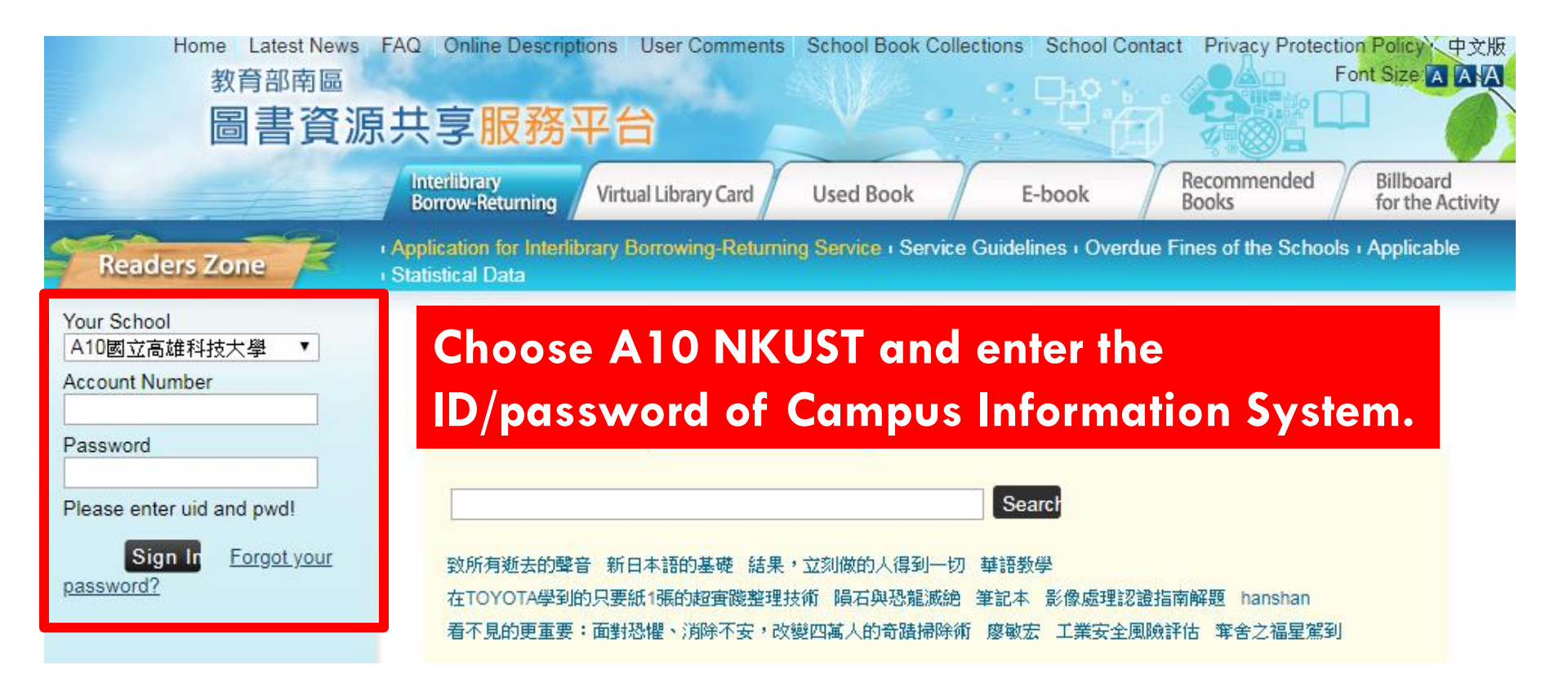

# Please request an account for the first time. When your account is approved, you will get a notice email.

## INTERLIBRARY CARDS

#### 1. Cooperation Universities (8 schools):

| NCKU | NSYSU | NUK  | NKNU |
|------|-------|------|------|
| NTU  | NUTN  | NTTU | KMU  |

2. Southern Taiwan University of Technology Library (27 schools)

XPlease borrow the cards at library service desk.

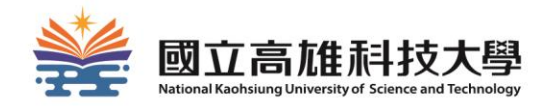

# How to use Space Management System?

## **1. ENTER SPACE MANAGEMENT SYSTEM**

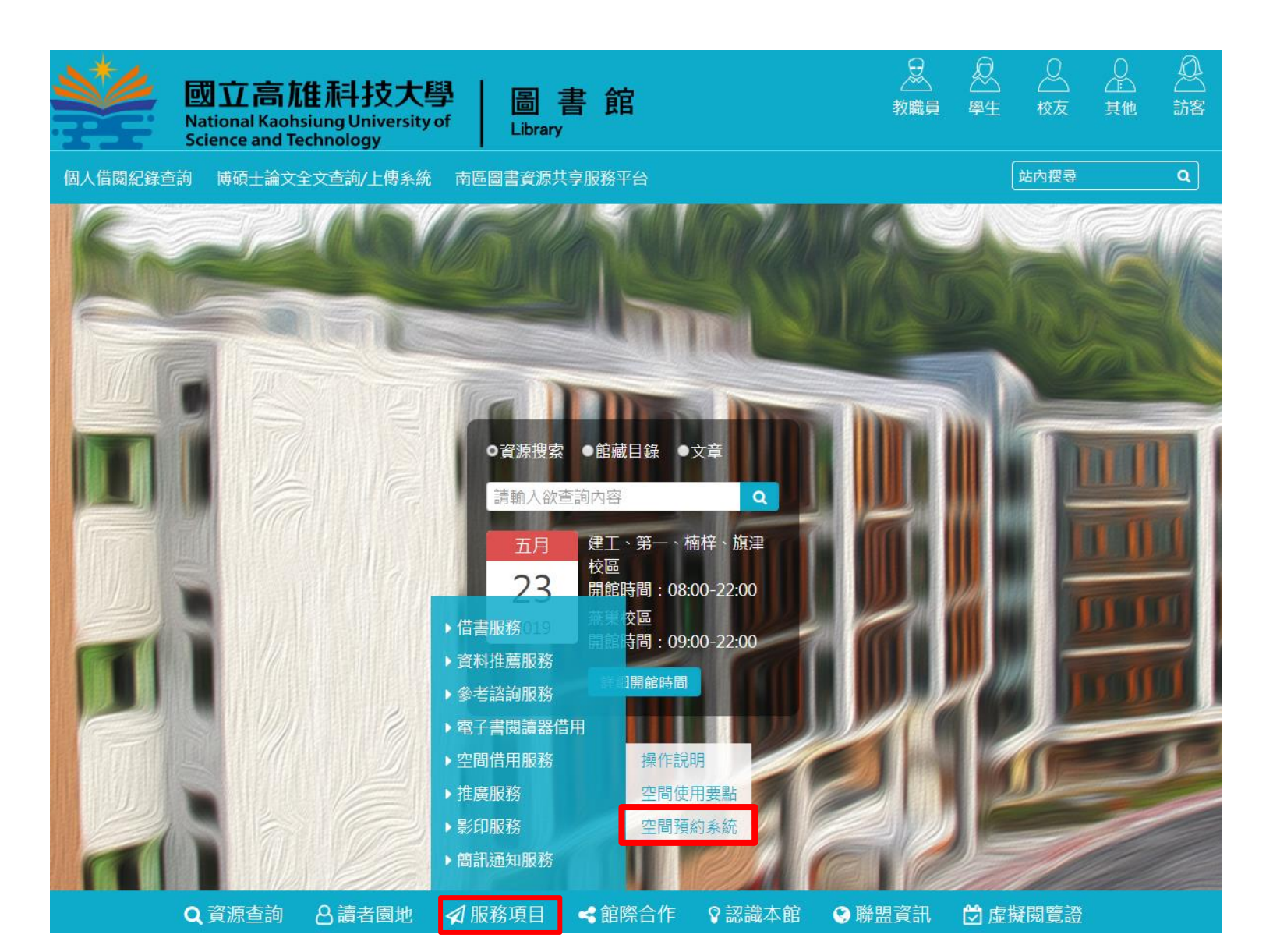

## **2.LOG IN**

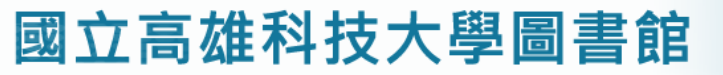

National Kaohsiung University of Science and Technology Library

空間預約管理系統 Space Management System

| 首頁 Top<br>→ 您好, 歡迎登人~ | ☆ 歡迎光臨                                                                                        |  |  |  |  |  |  |  |  |  |  |  |  |
|-----------------------|-----------------------------------------------------------------------------------------------|--|--|--|--|--|--|--|--|--|--|--|--|
| 帳號(ID):               | □最新消息 News                                                                                    |  |  |  |  |  |  |  |  |  |  |  |  |
| 密碼(Password):         | 標題                                                                                            |  |  |  |  |  |  |  |  |  |  |  |  |
| 帳號來源:<br>● 一般讀者(User) | 1 登入帳號與密碼規則                                                                                   |  |  |  |  |  |  |  |  |  |  |  |  |
| ●管理員(Manager)         | 目前校務系統整合中,登入帳號與密碼規則如下:                                                                        |  |  |  |  |  |  |  |  |  |  |  |  |
| 登入系統(Login)           | 1. <b>建工/燕巢:</b> 教職員工生,帳號密碼與校務行政系統相同。<br>2. <b>榆梓/临津</b> :教職員工生,帳號密碼與校務行政系統相同(諸先至校務行政系統修改密碼)。 |  |  |  |  |  |  |  |  |  |  |  |  |
|                       | 3. 第一校區:教職員工,帳號密碼皆為身分證號(密碼首字為大寫)。<br>4. 第一校區:學生,帳號密碼為 學號/身分證號。                                |  |  |  |  |  |  |  |  |  |  |  |  |
|                       | 使用校務行政系統帳密者如需修改密碼(忘記密碼),請登入校務行政系統執行,修改完成約10分鐘後生效。交換生若無法順利登入,請洽分機22217。                        |  |  |  |  |  |  |  |  |  |  |  |  |
|                       |                                                                                               |  |  |  |  |  |  |  |  |  |  |  |  |
|                       | in here                                                                                       |  |  |  |  |  |  |  |  |  |  |  |  |
| LUU                   |                                                                                               |  |  |  |  |  |  |  |  |  |  |  |  |
|                       |                                                                                               |  |  |  |  |  |  |  |  |  |  |  |  |

# **3.CLICK "SPACE RESERVATION" OR "SEAT RESERVATION"**

#### 國立高雄科技大學圖書館

National Kaohsiung University of Science and Technology Library

| <br>首頁 Top | 場地預約   | t Space    | Reservation | <br>           | 座位預約 Seat Reservation |  |  |  |  |  |
|------------|--------|------------|-------------|----------------|-----------------------|--|--|--|--|--|
|            | 場地預約申請 | Reserve    |             | 座位預約申請 Reserve |                       |  |  |  |  |  |
| → 您好,      | 場地預約記錄 | Record     | 世光臨         | 座位預約紀錄 Record  |                       |  |  |  |  |  |
| 登出系統(Logou | t)     | ∎ <u>∎</u> | 新消息 News    |                |                       |  |  |  |  |  |
|            |        |            |             |                |                       |  |  |  |  |  |
|            |        | 1          | 登入帳號與密碼規    | 見則             |                       |  |  |  |  |  |

## **4-1.RESERVE A SPACE**

# Choose space and date.

☆ 場地預約狀況(Space Reservation Status)

|                                      | 楠                   | 梓校區                     | -討論         | 室 Na        | nzih Li          | brary :                 | Disc                | ussing F       | Room      |                     | ▼                   | 選擇預約      | 勺場地                     | (Selec                  | t Roo      | om)                  |                       |                       | ,                     | 日期                  | 2018                | 8-12-18             | 8                   |                     | Ĩ                   |                     | 預約(Reserve)         |                |                     |    |  |
|--------------------------------------|---------------------|-------------------------|-------------|-------------|------------------|-------------------------|---------------------|----------------|-----------|---------------------|---------------------|-----------|-------------------------|-------------------------|------------|----------------------|-----------------------|-----------------------|-----------------------|---------------------|---------------------|---------------------|---------------------|---------------------|---------------------|---------------------|---------------------|----------------|---------------------|----|--|
|                                      |                     |                         |             |             |                  |                         | (                   | <b>2018</b> -1 | 12-18)J   | 町二(畫                | 面更                  | 新時間       | : 14:26                 | 6:14)                   |            |                      |                       |                       |                       |                     |                     |                     |                     |                     |                     |                     |                     |                |                     |    |  |
| 時段<br>房間                             | 08:00<br>~<br>08:30 | 08:30 0<br>~<br>09:00 0 | 09:00 0<br> | 09:30 1<br> | 0:00 1<br>0:30 1 | 10:30 1<br>~<br>11:00 1 | 11:00<br>~<br>11:30 | 11:30<br>      | 12:00<br> | 12:30<br>~<br>13:00 | 13:00<br>~<br>13:30 | 13:30<br> | 14:00 1<br>~<br>14:30 1 | 14:30 1<br>~<br>15:00 1 | 5:00 1<br> | 15:30 16<br>16:00 16 | 5:00 1<br>~<br>5:30 1 | 6:30 1<br>~<br>7:00 1 | 7:00 1<br>~<br>7:30 1 | 17:30<br>~<br>18:00 | 18:00<br>~<br>18:30 | 18:30<br>~<br>19:00 | 19:00<br>~<br>19:30 | 19:30<br>~<br>20:00 | 20:00<br>~<br>20:30 | 20:30<br>~<br>21:00 | 21:00<br>~<br>21:30 | 21:30<br>22:00 | 22:00<br>~<br>22:30 |    |  |
| 多功能討論室<br>簡報練習室<br>Discussing Room 1 |                     |                         |             |             |                  |                         |                     |                |           |                     | 歸還<br>Retu          | 使用中       | In Use                  | •                       |            |                      |                       |                       |                       |                     |                     | ŝ                   | 通過 A                | pprov               | ed                  | 通過 A                | Approv              | ved            |                     |    |  |
| 討論室2<br>Discussing Room 2            |                     |                         |             |             |                  |                         |                     |                | 歸還 R      | eturne              | d                   | 使用中       | In Use                  |                         |            |                      |                       |                       |                       | ★                   | Y                   | DU                  |                     | ar                  | n r                 | es<br>R             | ei                  | rVe            | e tl                | he |  |
|                                      |                     |                         |             |             |                  |                         |                     |                | <u> </u>  |                     |                     | 使用甲       | in Use                  |                         |            |                      |                       |                       |                       |                     | 73                  | CU                  | 5                   |                     | TQ.                 |                     |                     |                |                     |    |  |

You can reserve the Discussing Room for
3 hours at most, Closed
Carrel for 1 day at most.

## 4-2.RESEARVE A SEAT

|                                                                                                    | 室位預然      | )狀況 S    | eat Res | ervatio      | on Statu       | IS            |       |       |       |       |       |       |       |        |        |           |            |          |                     |                                                       | Ch    |       | 0.0         |             |       |       |   |  |
|----------------------------------------------------------------------------------------------------|-----------|----------|---------|--------------|----------------|---------------|-------|-------|-------|-------|-------|-------|-------|--------|--------|-----------|------------|----------|---------------------|-------------------------------------------------------|-------|-------|-------------|-------------|-------|-------|---|--|
| 建工圖書館-多媒體學習區座位<br>燕集圖書館-2樓電腦座位圖<br>第一圖書館-1樓電腦座位圖<br>第一圖書館-2樓電腦座位圖<br>輸梓圖書館-2樓電腦座位圖<br>榆梓圖書館-2樓區區的位圖 |           |          |         |              |                |               |       |       |       |       |       |       |       |        |        |           |            |          |                     |                                                       | Chi   | anc   | e a<br>l da | spa<br>ate. | ace   |       |   |  |
|                                                                                                    |           |          | 旗泪      | 楠梓圖書<br>圖書館- | 箱-視聴區<br>数位學習才 | 〔座位圖<br>(字區座( | 山田    |       |       |       |       |       | 楠梓校區  | [-數位學習 | 討共享區 ▶ | lanzih Li | brary -Lea | ring Com |                     | ▼ 日期 2018-12-18 11 11 11 11 11 11 11 11 11 11 11 11 1 |       |       |             |             |       |       |   |  |
| 註(No                                                                                                | ±(Note) : |          |         |              |                |               |       |       |       |       |       |       |       |        |        |           |            |          |                     |                                                       |       |       |             |             |       |       | _ |  |
| □ 可預約 Available ▲ 暫停使用 Non-reservable                                                               |           |          |         |              |                |               |       |       |       |       |       |       |       |        |        |           |            |          |                     |                                                       |       |       |             |             |       |       |   |  |
| ∎₿                                                                                                  | 被預約 N     | o vacano | cy      |              | 一休館(           | Closed        |       |       |       |       |       |       |       |        |        |           |            |          |                     |                                                       |       |       |             |             |       |       |   |  |
| 座位                                                                                                  | 08:00     | 08:30    | 09:00   | 09:30        | 10:00          | 10:30         | 11:00 | 11:30 | 12:00 | 12:30 | 13:00 | 13:30 | 14:00 | 14:30  | 15:00  | 15:30     | 16:00      | 16:30    | 17:00               | 17:30                                                 | 18:00 | 18:30 | 19:00       | 19:30       | 20:00 | 20:30 | ٥ |  |
| A1                                                                                                  |           |          |         |              |                |               |       |       |       |       |       |       |       |        |        |           |            |          |                     |                                                       |       |       |             |             |       |       | j |  |
| A2                                                                                                  |           |          |         |              |                |               |       |       |       |       |       |       |       |        |        |           |            |          |                     |                                                       |       |       |             |             |       |       | ) |  |
| A3                                                                                                  |           |          |         |              |                |               |       |       | •     |       |       |       |       |        |        |           |            |          |                     |                                                       |       |       |             |             |       |       |   |  |
| A4                                                                                                  |           |          |         |              |                |               |       |       |       |       |       |       |       |        |        |           |            |          |                     |                                                       |       |       |             |             |       |       |   |  |
| B1                                                                                                  |           |          |         |              |                |               |       |       |       |       |       |       |       |        |        |           |            |          |                     |                                                       |       |       |             |             |       |       |   |  |
| B2                                                                                                  |           |          |         |              |                |               |       |       |       |       |       |       |       |        |        |           |            |          | Choose the seat and |                                                       |       |       |             |             |       |       |   |  |
| B3                                                                                                  |           |          |         |              |                |               |       |       |       |       |       |       |       |        |        |           |            |          |                     |                                                       |       |       |             |             |       |       |   |  |
| B4                                                                                                  |           |          |         |              |                |               |       |       |       |       |       |       |       |        |        |           |            |          | time.               |                                                       |       |       |             |             |       |       |   |  |
| C1                                                                                                  |           |          |         |              |                |               |       |       |       |       |       |       |       |        |        |           |            |          |                     |                                                       |       |       |             |             |       |       |   |  |

★You can reserve a seat for 3 hours at most.

## **5.ACTIVATE THE SPACE/SEAT ON TIME**

Spaces:

Tap your student ID cards on the card reader.

Seats :

Enter your ID/password on computers

The space/seat reservation will be cancelled if it's not activated in 15 minutes.

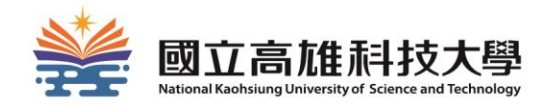

# Branch Environment and facilities

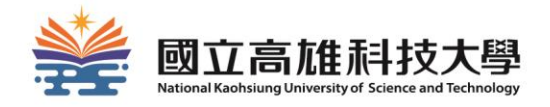

# **Jiangong Branch**

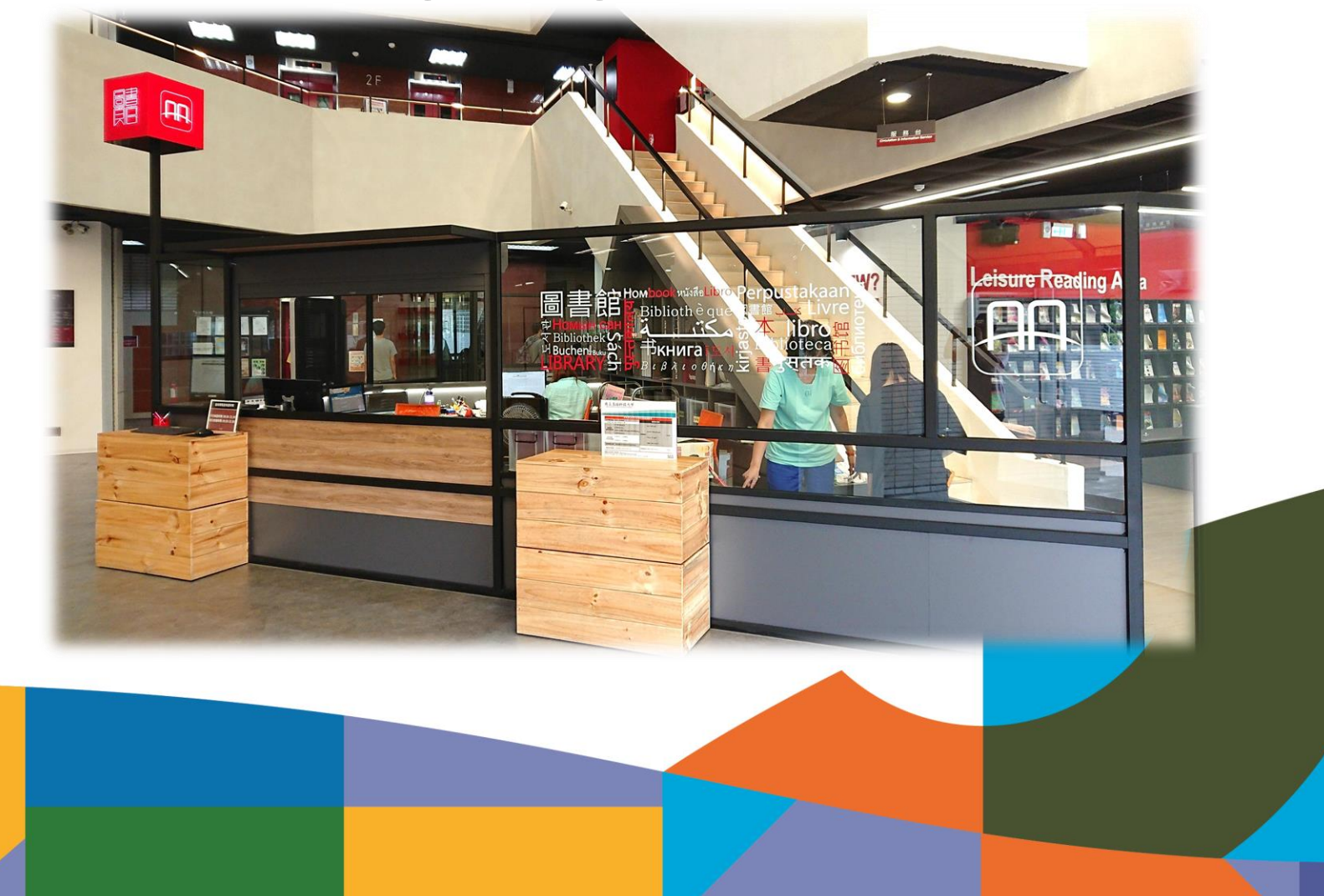

#### 24 HOURS SELF-CHECK STATION

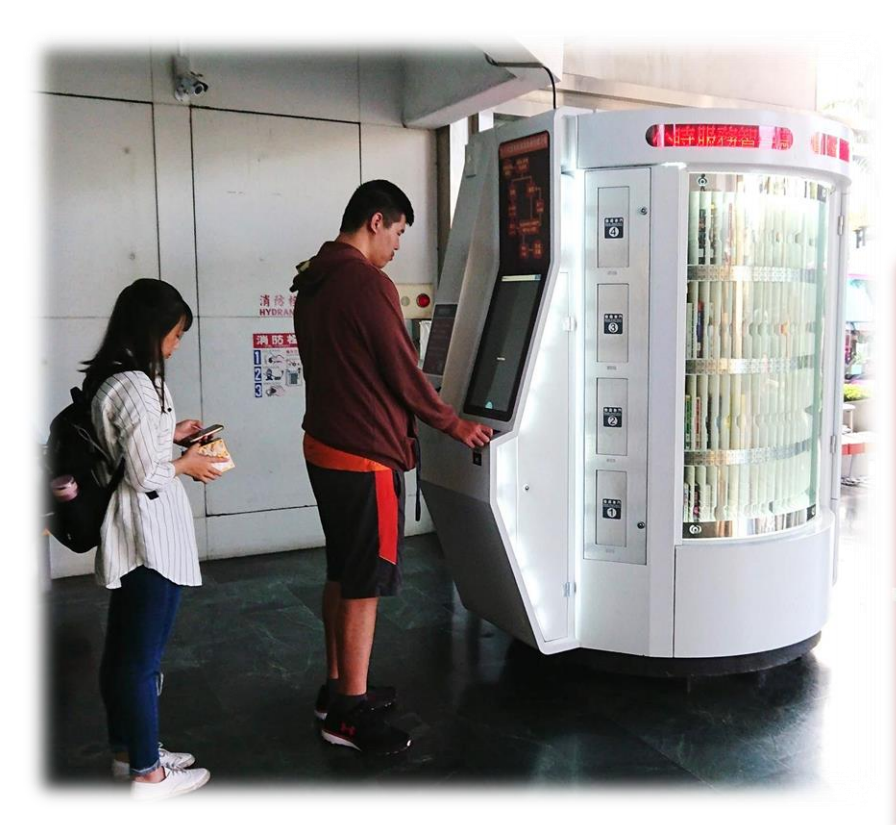

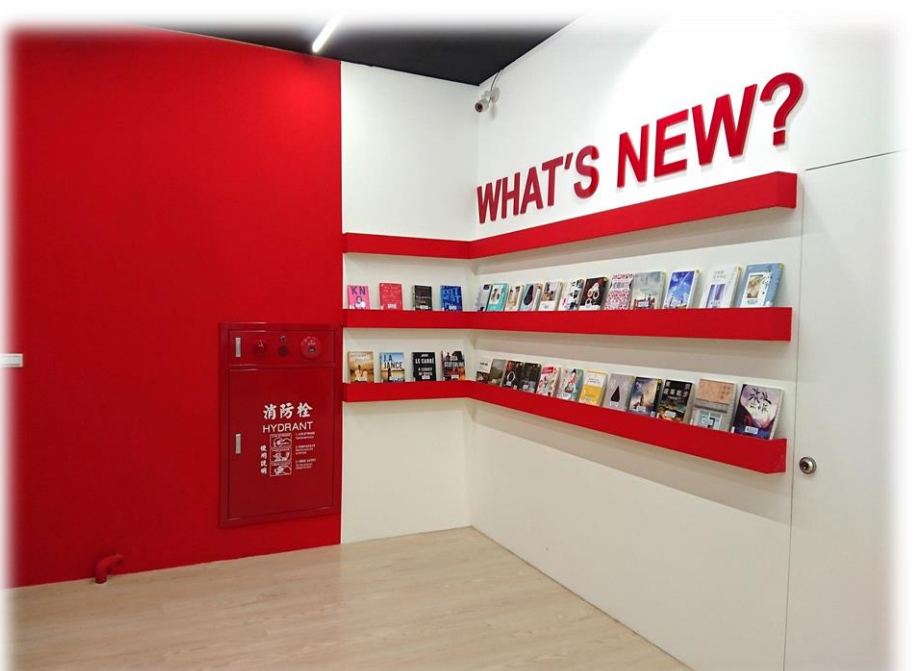

#### WHAT'S NEW? NEW BOOKS DISPLAY AREA

#### MULTIMEDIA LEARNING AREA

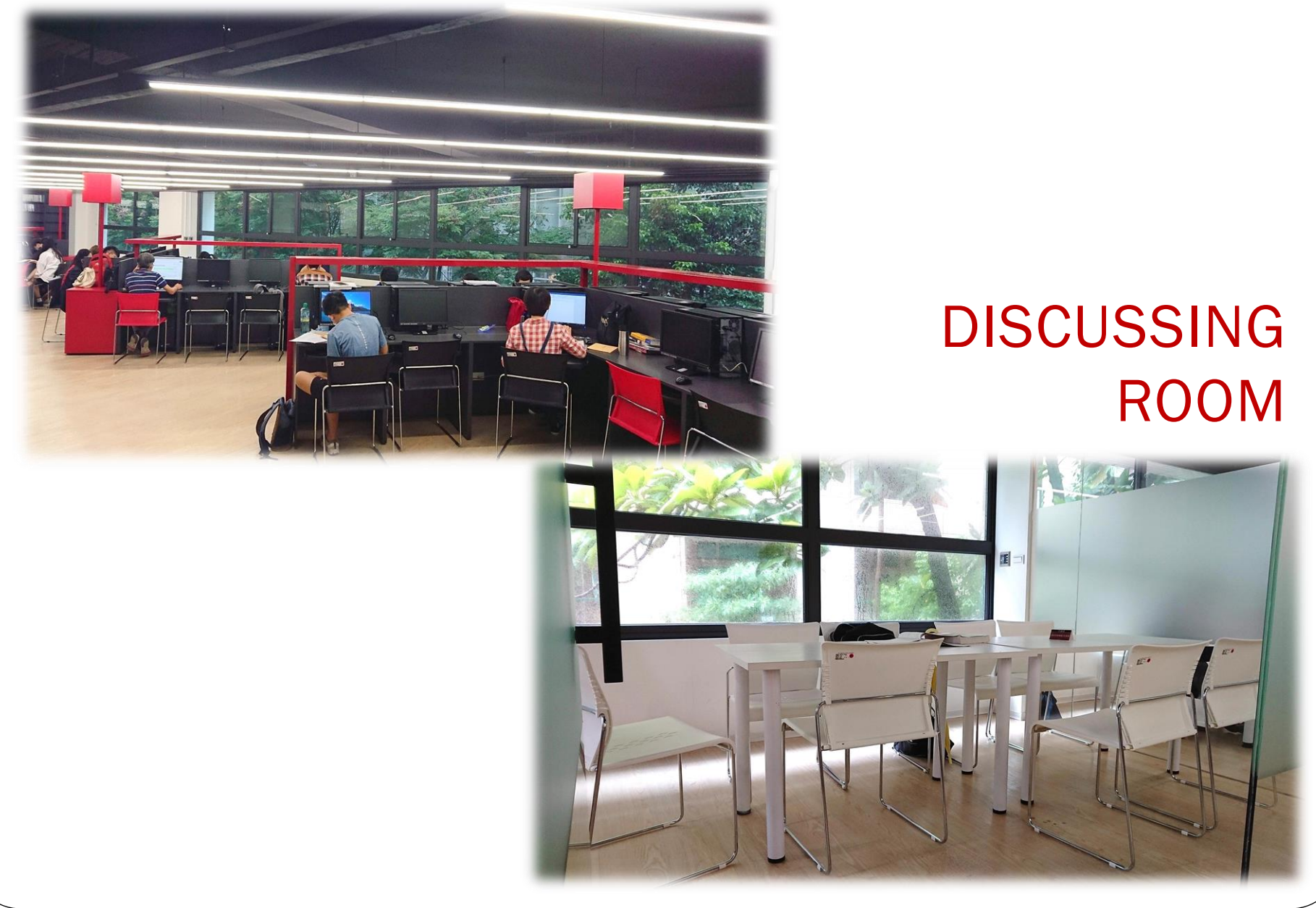

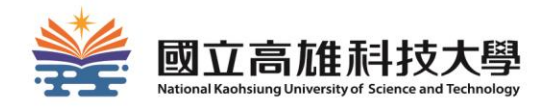

# **Yanchao Branch**

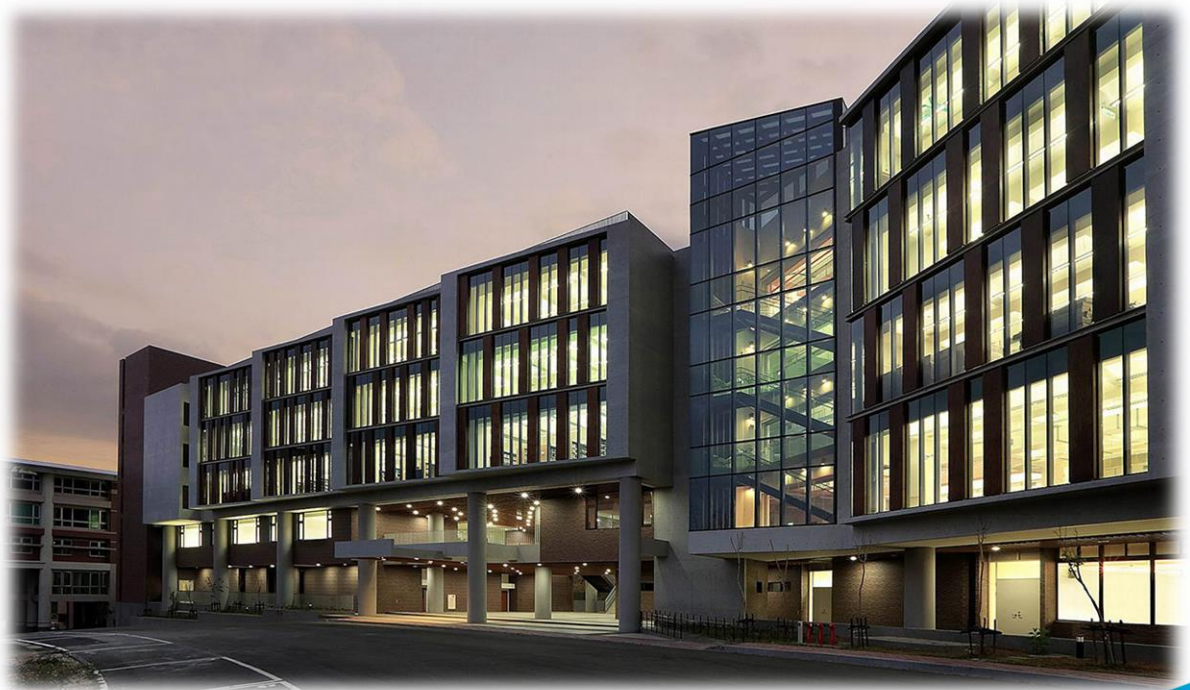

#### SELF-CHECK AREA

#### MULTIMEDIA LEARNING AREA

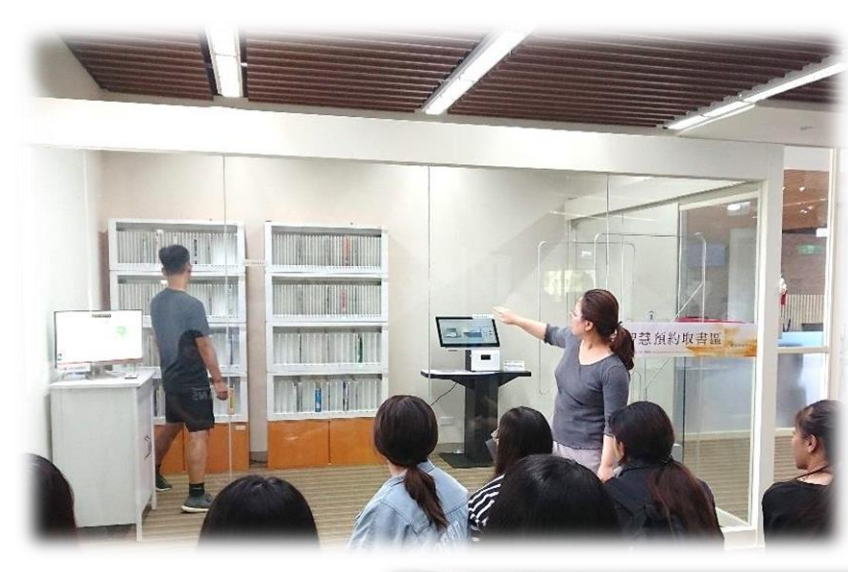

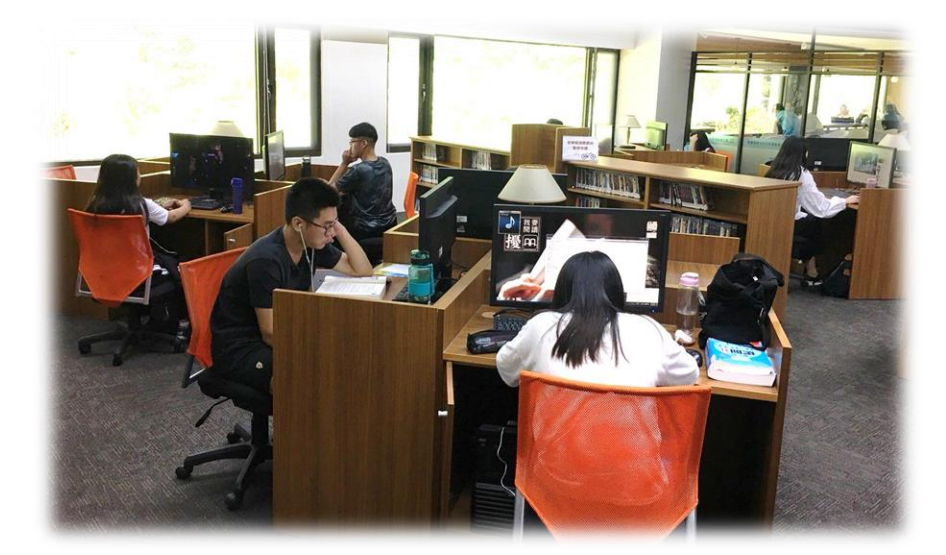

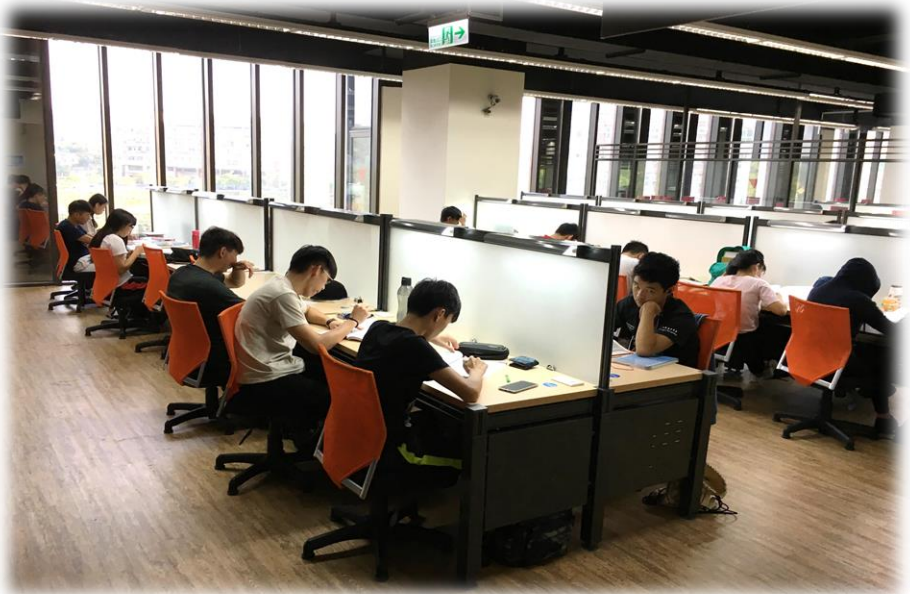

#### STUDY ROOM

### **DISCUSSING ROOM**

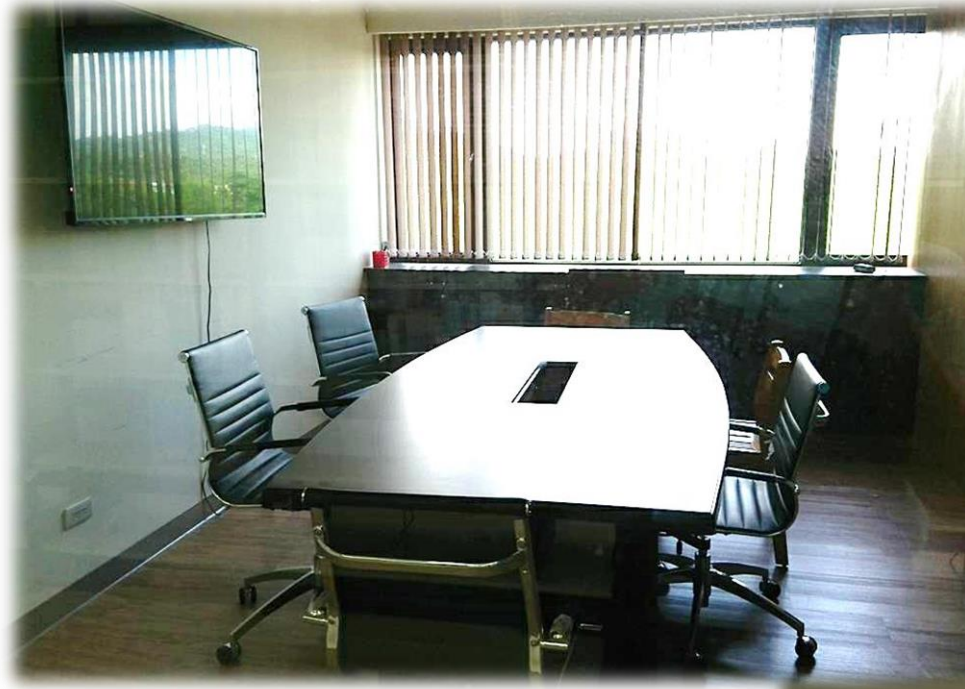

### **CLOSED CARREL**

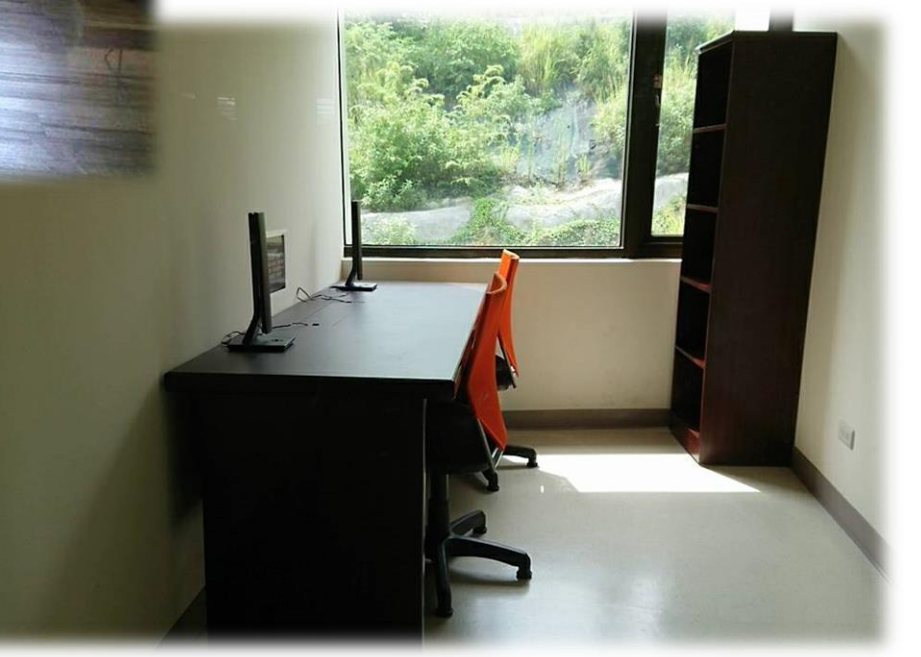

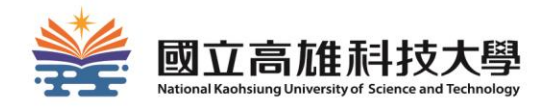

# Diyi Branch

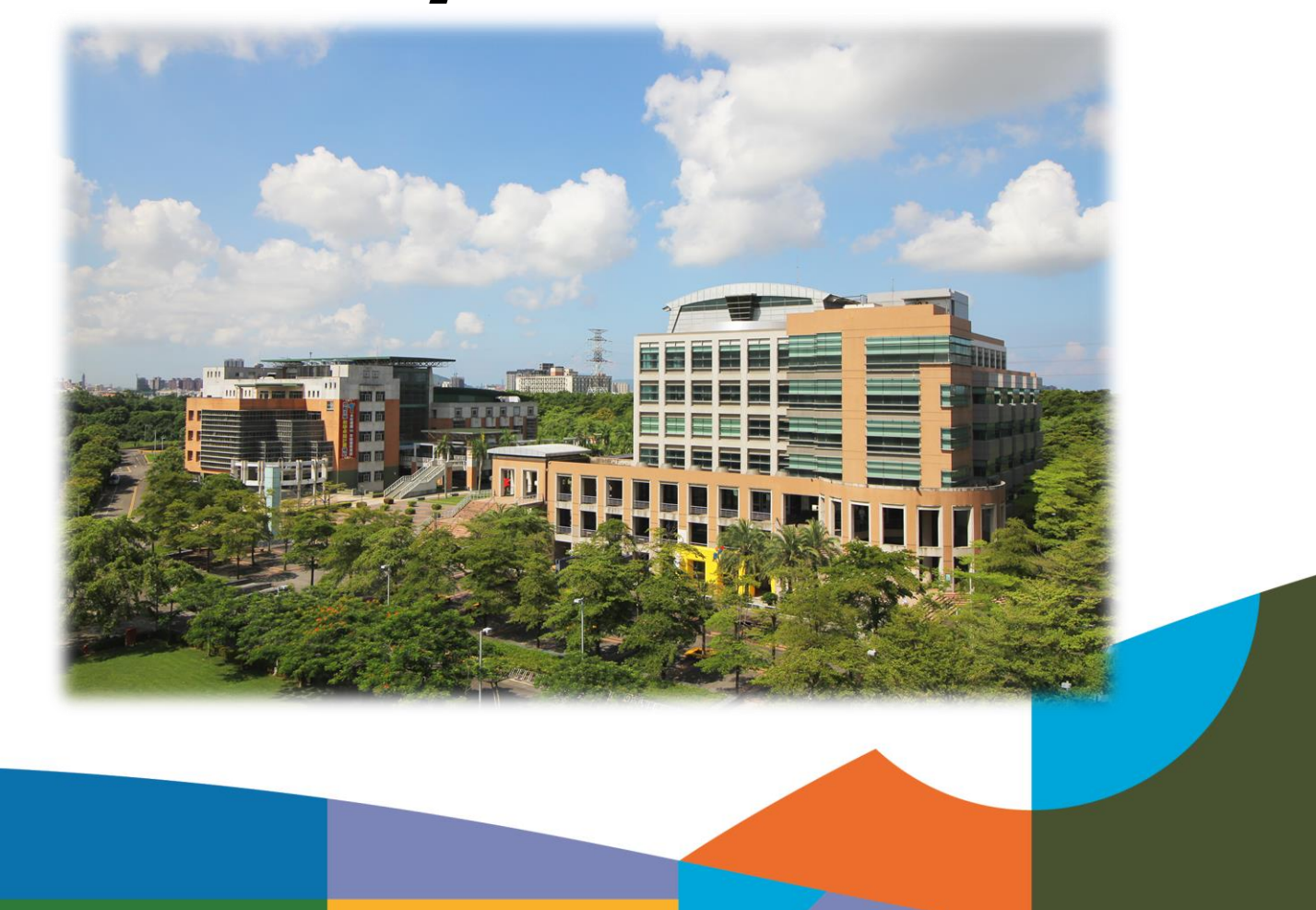

#### 24 HOURS SELF-CHECK STATION

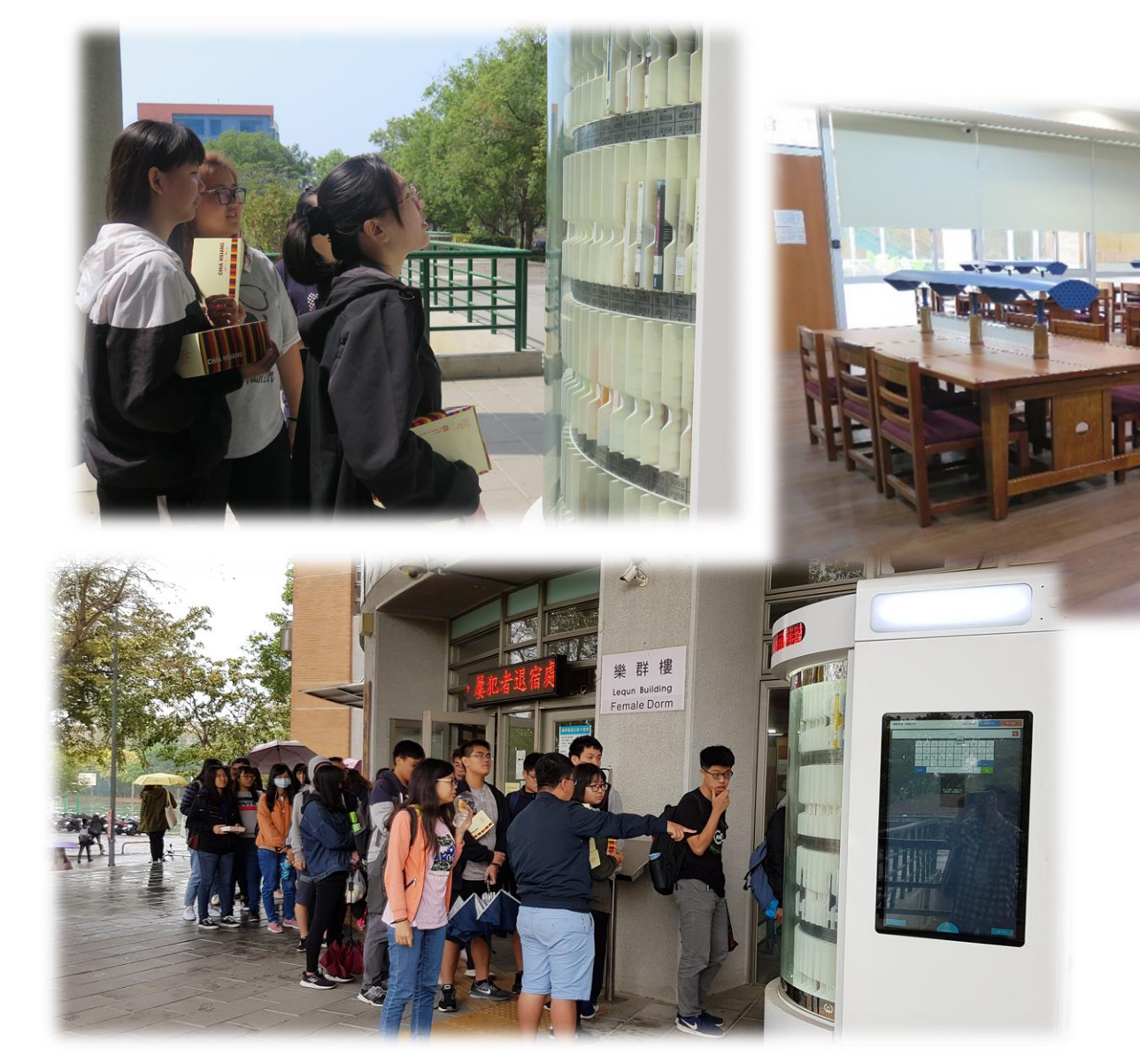

#### STUDY ROOM

01/08//2017 08:40

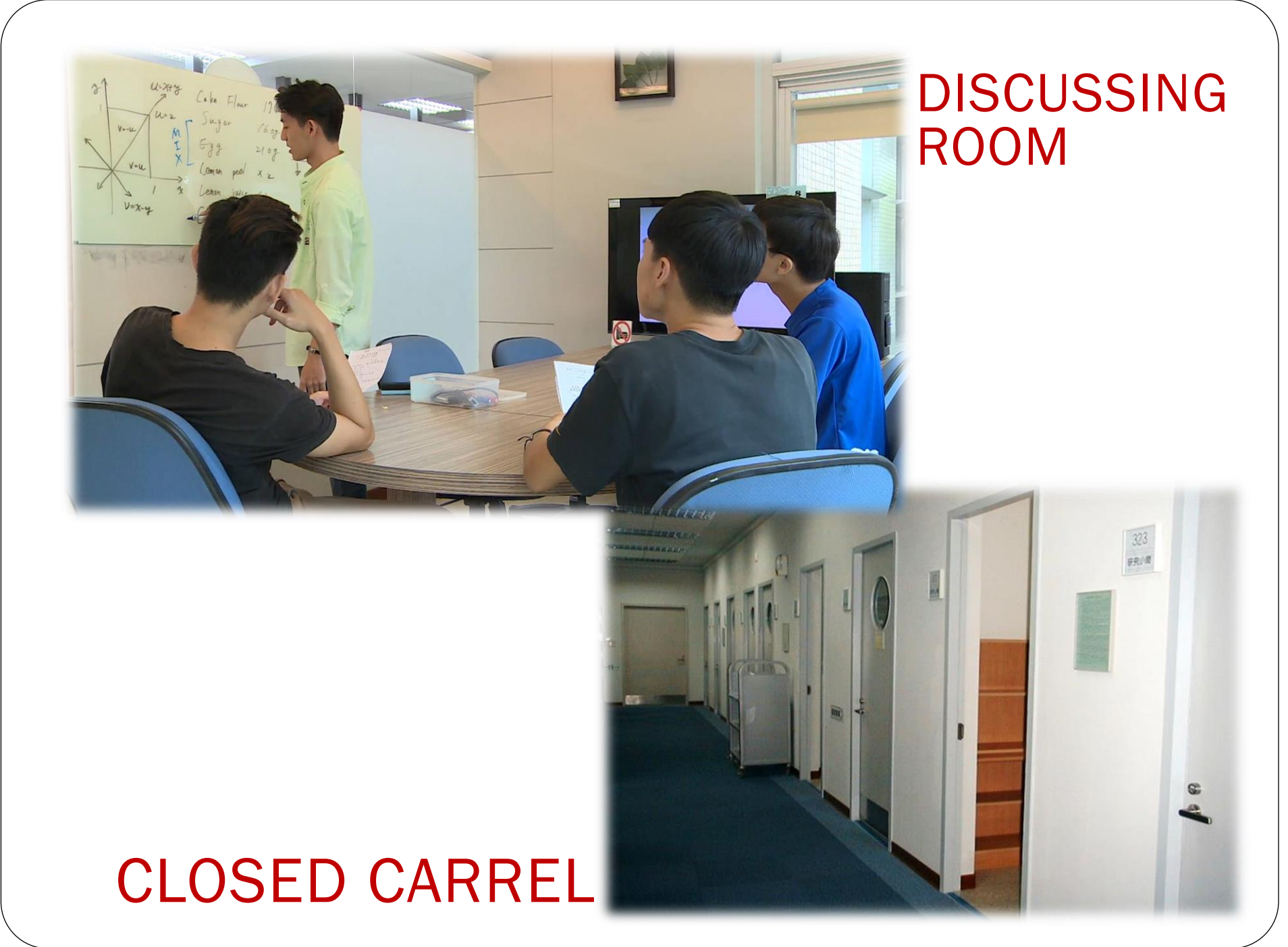

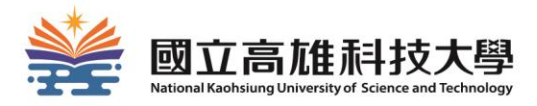

# Nanzih Branch

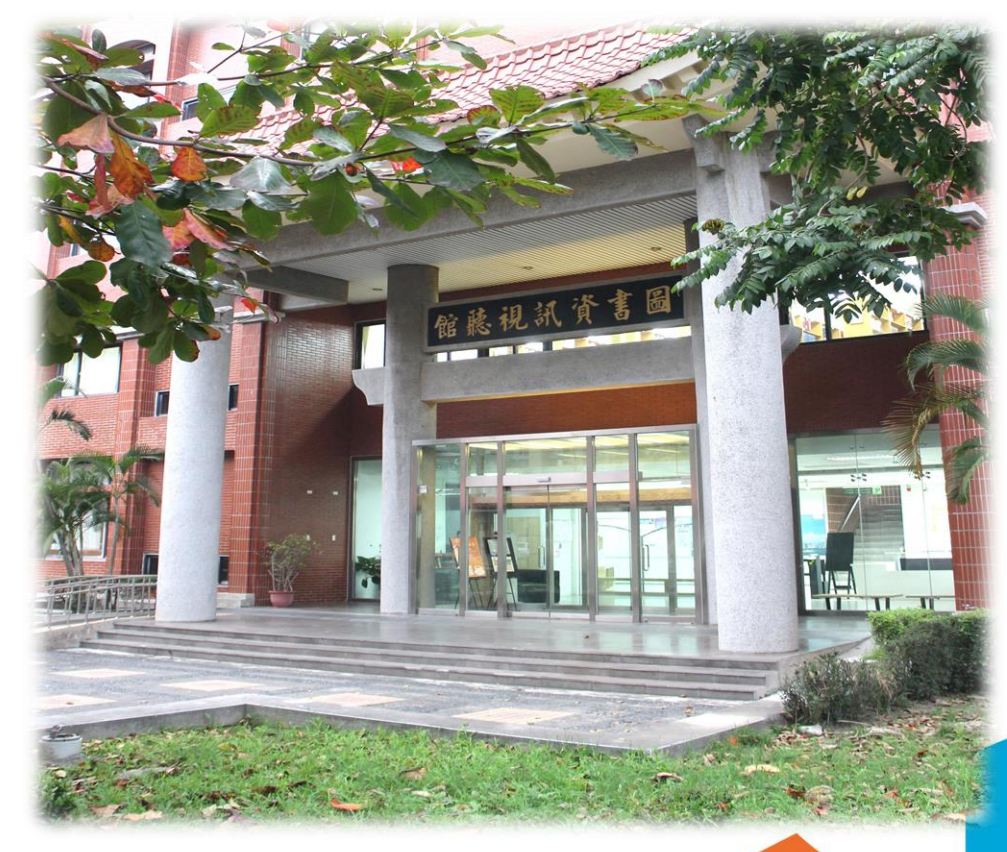

#### SELF-CHECK AREA

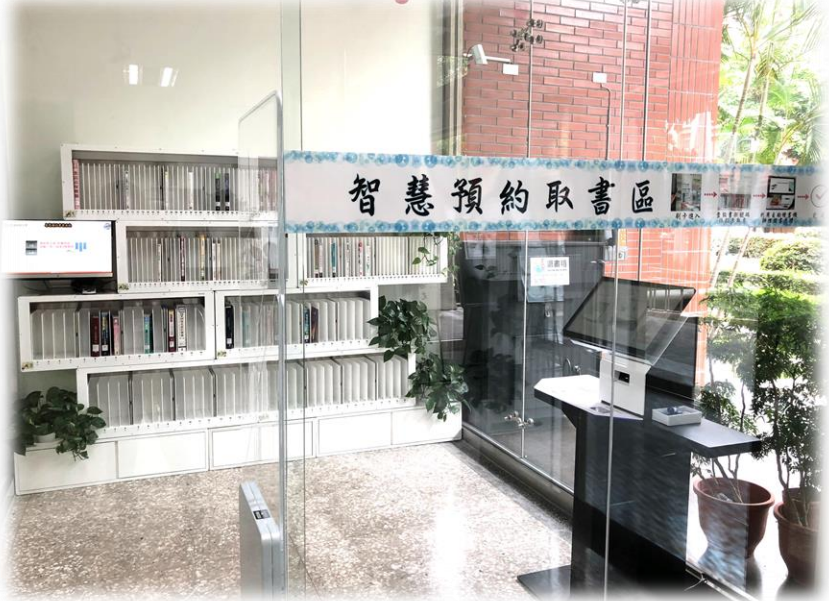

#### LEARNING COMMONS

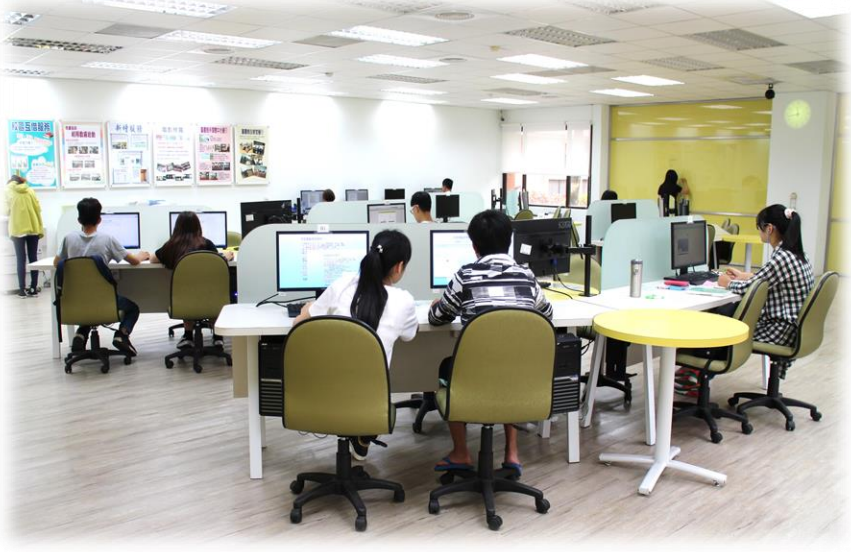

#### **DISCUSSING ROOM**

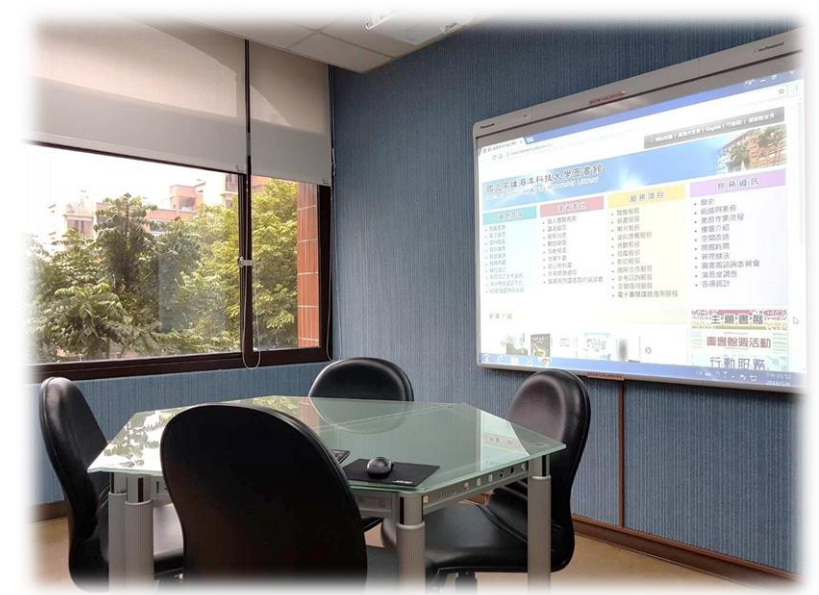

#### **CLOSED CARREL**

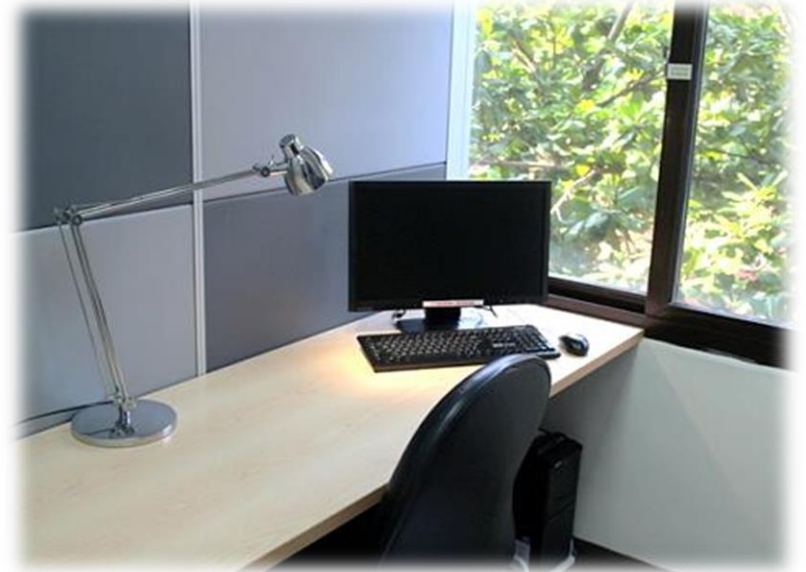

### MULTIMEDIA CENTER DIGITAL STUDIO

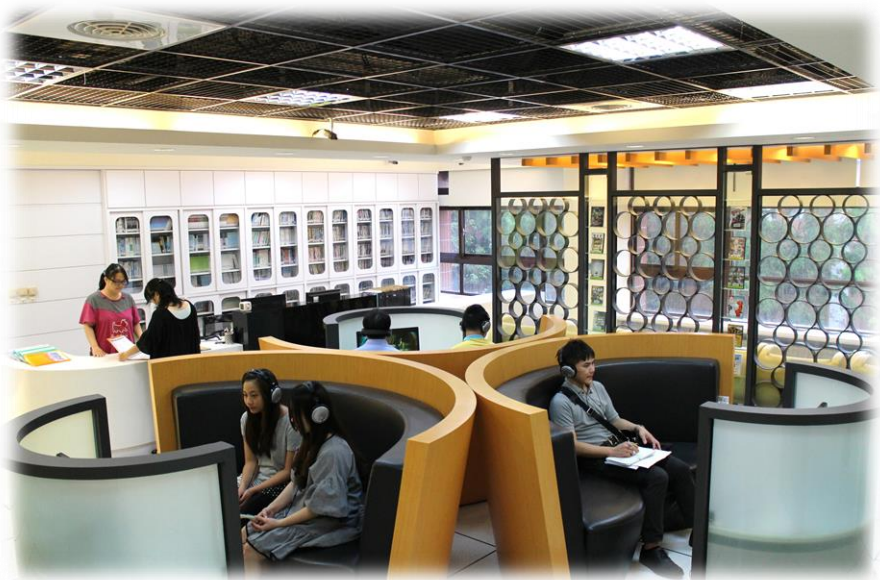

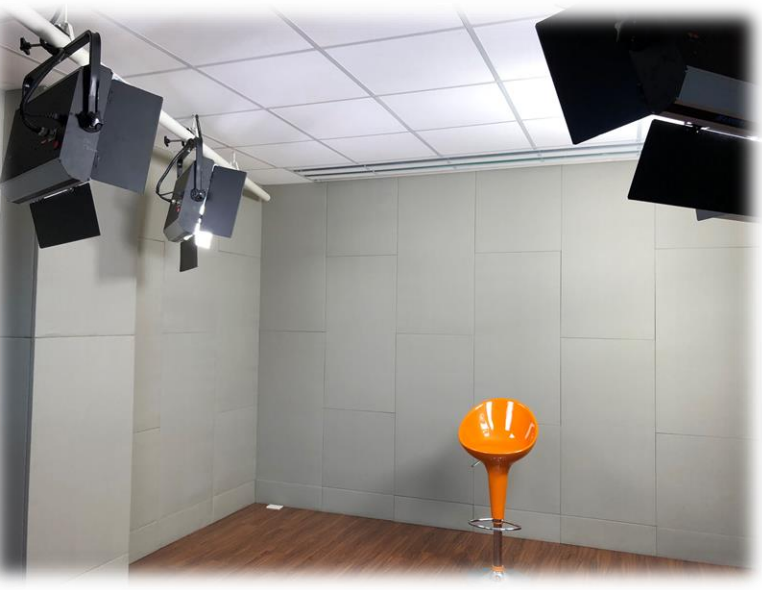

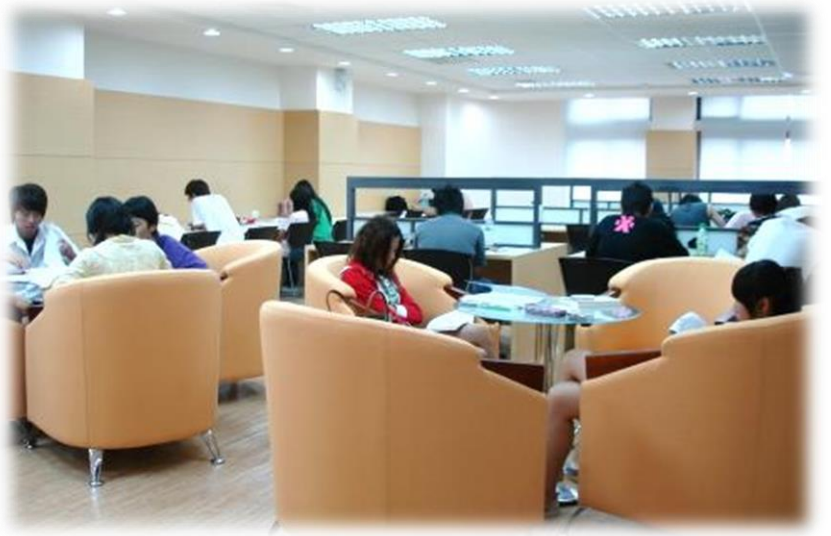

#### STUDY ROOM

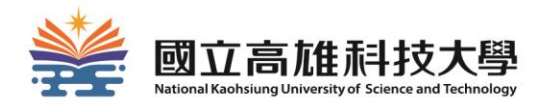

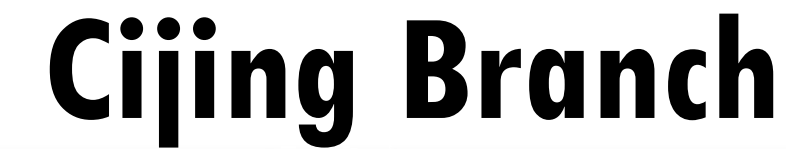

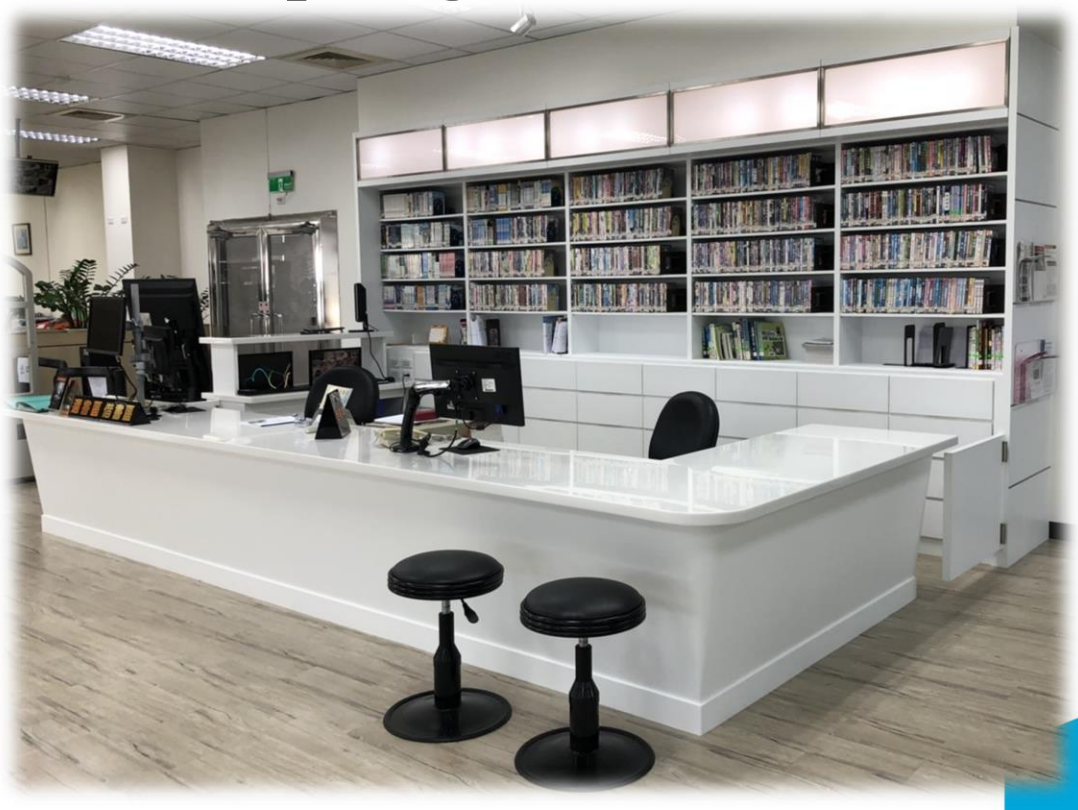

![](_page_61_Picture_0.jpeg)

22-10 21-10 21-10 2

.

#### DISCUSSING ROOM

![](_page_62_Picture_1.jpeg)

![](_page_63_Picture_0.jpeg)

# If you have any further questions...

## You can ask:

- At the library service desk.
- Email: <u>oaoffice01@nkust.edu.tw</u>
- Call the extension :
  - Jaingong Campus: 13100
  - Yanchao Campus: 18701
  - Diyi Campus: 31599
  - Nanzih Campus: 22217
  - Cijing Campus:

25502